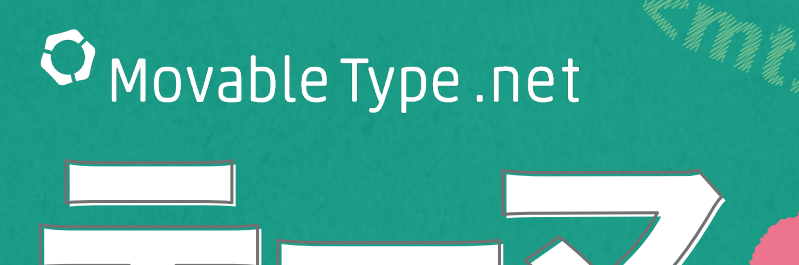

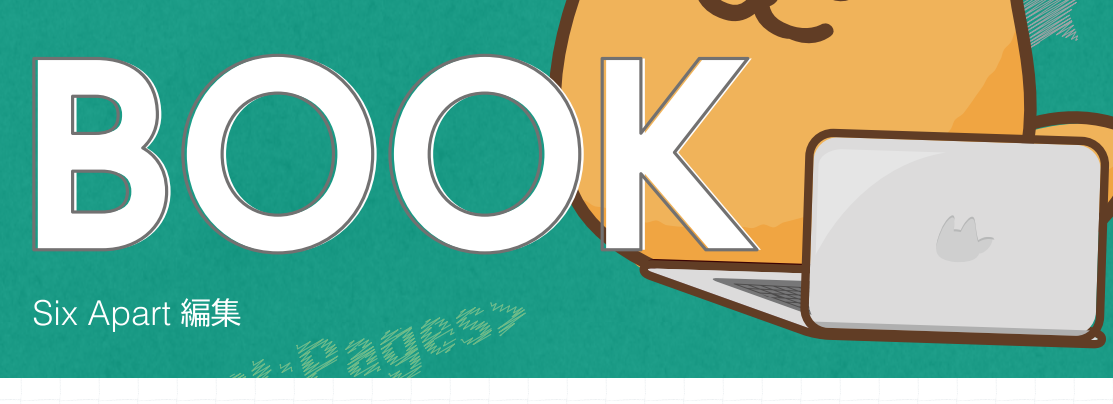

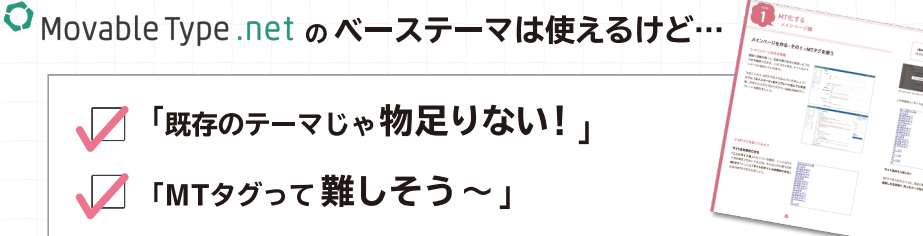

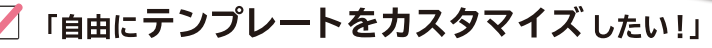

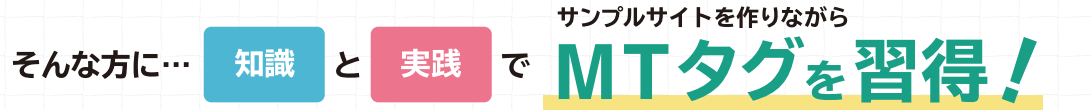

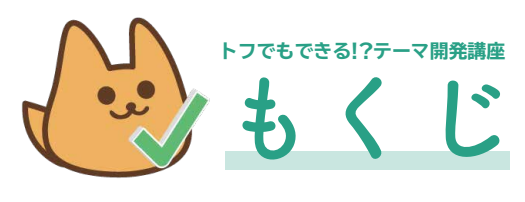

この冊子はウェブサイト「トフでもできる!?テーマ開発講座」 (https://developer.movabletype.net/themeguide/)を編集 したものです。ウェブサイトでは、冊子で省略された内容を含 め、全てのコンテンツが閲覧できます。

### 導入 - 学習をはじめよう!

MovableType.net テーマの学習をはじめよう! 4 テーマってなに?

### 知識編

| 1.テーマはどんな風にできているの?  |   |  |  |
|---------------------|---|--|--|
| テーマの構成              | 6 |  |  |
| MTタグとは?             | 6 |  |  |
| テーマをつくるテンプレート、モジュール | 7 |  |  |

### 実践編

#### 0. 準備

| どんなテーマを作るか考える     | 12 |
|-------------------|----|
| サンプルテーマをダウンロードしよう | 12 |
| テーマを書き換えよう        | 13 |
| ファイルをアップロードしよう    | 15 |

#### 1. MT化する-メインページ編

| メインページを作る・その1-MTタク | を使う 16 |
|--------------------|--------|
| メインページを作る・その2-ナビ編  |        |
| メインページを作る・その3-内容編  | 25     |

#### 2. ファイルマネージャを使おう

ファイルマネージャにあるファイルを表示させる --- 32

#### 3. モジュールの活用

モジュールを作って効率的なサイトに! 35 exカスタマイズしてみよう

#### 4. MT化する-ウェブページ、ニュースページ編

| ウェブページテンプレートを作る!            | 38 |
|-----------------------------|----|
| ニュースページを作る・その1-記事ページ編       | 40 |
| ニュースページを作る・その2 - news.html編 | 43 |
| ニュースページを作る・その3-アーカイブ編       | 47 |

#### 4

#### 2. 開発者向け!管理画面の使い方

| テンプレート    | 9 |
|-----------|---|
| ファイルマネージャ | 9 |
| カスタムフィールド | 9 |

| 5. カスタムフィールドを使おう     |    |
|----------------------|----|
| カスタムフィールドを設定する       |    |
| 画像を表示させるカスタムフィールドを作る | 51 |

#### 6.MTタグを使いこなそう

| configモジュールとは?     | 55 |
|--------------------|----|
| configモジュールを使ってみよう | 56 |

#### 7. MT化する-404ページ編

| 404 ページを作ろう! |  | 57 |
|--------------|--|----|
|--------------|--|----|

#### 8. テーマを書き出す・読み込む

テーマを書き出す 58 テーマを読み込む 58

31

| MTタグでサイトの設定をしよう 59 |
|--------------------|
|--------------------|

### さらにMTタグの学習をしよう!

| カスタマイズの参考になるサイト |  |
|-----------------|--|
|-----------------|--|

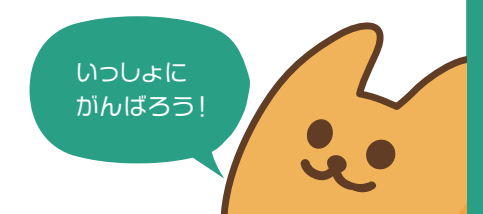

# 導入 - 学習をはじめよう!

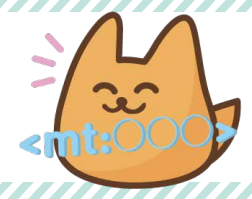

### MovableType.net テーマの学習をはじめよう!

MovableType.net を使ったサイトを運営していると き、「表示させる記事の数を増やしたい」と思ったこと はありませんか?カスタマイズをしてみようとマニュ アルを見ても、「MTタグ」「テンプレート」「テーマ」 など、聞きなれない言葉ばかりでお手上げ……

本書はそんな方に向けた MovableType.net を基礎か ら学習できる教本です。 構成は、知識編→実践編の2ステップです。知識編で は MovableType.net のつくりを学習します。部分的 なカスタマイズをしたい場合も、まずは「知識編」を理 解してから、「逆引き操作リスト」や「マニュアル」へ 進むとスムーズでしょう。実践編では実際にサイトを テーマ化 (MovableType.net で運用するテーマにし ていくこと)をしながら、MovableType.net の構造や MTタグを学習していきます。

### ◆本書は、こんな方にオススメです!

既存のテーマを使ってサイトを運営しているけど、部分的にカスタマイズしたい! MovableType.net を使って自分でサイトを作りたい! HTML、CSSは理解しているので、次はMTタグの勉強をしたい!

### テーマってなに?

#### ☆テーマ作成のメリット

MovableType.net にはさまざまな運用に合わせたテー マが用意されています。既存のテーマだけでは物足り ない!という場合は、より使いやすいサイトにするた めにデザインをカスタマイズしたり、一から設計する ことも可能です。ぜひカスタマイズ方法をマスターし て、オリジナルのサイトのテーマを作ってみましょう!

作成したサイトは、テーマとして書き出し、読み込 むことができます。これを**テーマ化**と呼びます。 テーマ化をすると、一度作ったデザインと似たサイト を作る際に読み込んだテーマを流用できるため、**作成** の時間や手間が少なくなります。MovableType.net を使ったクライアントワークを考えている方は、ひな 形になるテーマを複数用意し、その中からクライアン トに選んでもらったものをベースに制作するといった 運用も考えられます。

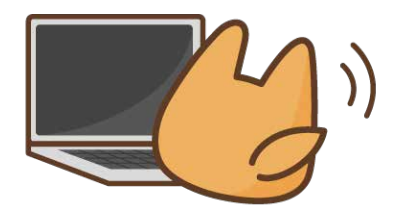

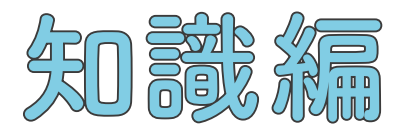

テーマはどんな仕組みでできているのか? や、開発者向け管理画面の使い方を解説 します。実践編の前にこちらを理解して おきましょう。

51

テーマはどんな風に できているの?

テーマの構成

実際のテーマとはどのようにできているのでしょう? テーマのファイルの構成を見てみましょう。各ページ に使われる「テンプレート」がページの役割分だけあ り、スタイルを指定する「CSS」、テーマ内で使われる 「画像」、それと「テンプレート・モジュール」が入って います。

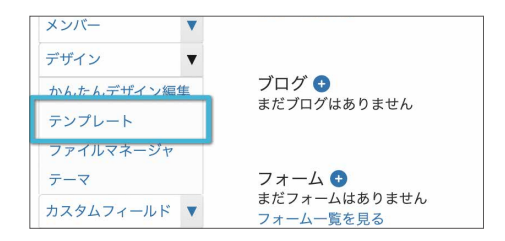

| 記事               | •                  | デザイン                          |                            |
|------------------|--------------------|-------------------------------|----------------------------|
| ウェブページ           | •                  | インデックフィテンプレート                 |                            |
| アイテム             | •                  | + 新規                          |                            |
| メンバー             | •                  |                               |                            |
| デザイン             | •                  | □ 名前                          | 出力ファイル                     |
| かんたんデザイン編        | 樂                  |                               | news.html                  |
| テンプレート           |                    | □ スタイルシート 🖸                   | styles.css                 |
| ファイルマネージャ<br>テーマ |                    | □ インデックスページ 🖸                 | index.html                 |
| カスタムフィールド        |                    | □ 最新記事のフィード 🕑                 | atom.xml                   |
| カスタムブロック         | ندغ<br>م<br>م<br>م |                               |                            |
| ステージング           | •                  | sitemap.xml 🖸 は自動的に生成されるため、イン | デックステンプレートとして作成することはできません。 |
| 19:1E            | •                  | VIII WIII W                   |                            |
| ツール              |                    |                               |                            |
|                  | アーカイブ・テンプレート       |                               |                            |
|                  | ▲ 新規               |                               |                            |
|                  |                    | □ 名前                          | アーカイプタイプ                   |
|                  |                    |                               | 記事                         |
|                  |                    | ウェブページ                        | ウェブページ                     |
|                  |                    |                               | 4 T - 4 1                  |

(例)「Simple Corporate」のテーマの構成

### MTタグとは?

テンプレートの中身を見てみましょう。 <html><body><div>…など、他のサイトでも見られる一般的なHTMLタグが書かれています。よく見ると、それ以外に<mt: ~~>というタグが出てきます。これが Movable Type 特有のタグ、**MTタグ**です。

| 1 | html <\$mt:Include module="config"                                                                          |
|---|----------------------------------------------------------------------------------------------------|
| 2 | <html i<="" itemscope="" lang="&lt;\$mt:BlogLanguage\$&gt;" th=""></html>                                   |
| 3 | <head></head>                                                                                               |
| 4 | <meta charset="utf-8"/>                                                                                     |
| 5 | <title>&lt;\$mt:BlogName encode_html="1"\$&gt;</title>                                                      |
| 6 | <pre><meta <="" content="width=device-viewport" keywords"="" name="description" pre="" viewport"=""/></pre> |
|   |                                                                                                    |

MTタグは、Movable Type のテンプレートに使われる独自タグで、テーマ内で使われてる文字列を探して表示させたり、機能を設定するために使用します。

例えば「ブログのタイトルを表示させたい」ときや「ここにニュース記事を3つ表示させたい」といったときです。 MTタグにはたくさんの種類があり、さらに識別子を組み合わせていろんなカスタマイズができます。

### テーマをつくるテンプレート、モジュール

テンプレートは、インデックス、記事、ウェブページ、 404など…サイトの中で必要になるページのひな形で す。テンプレートには以下の3つの種類があります。

|    | 名前           | 出力ファイル     |
|----|--------------|------------|
|    | =a-R TOP [2] | news.html  |
| ĺ  | 最新記事のフィード 🖸  | atom.xml   |
| í. | スタイルシート ピ    | styles.css |
| 1  | インデックスページ ピ  | index.html |

(例)「Simple Corporate」 デザイン > テンプレート

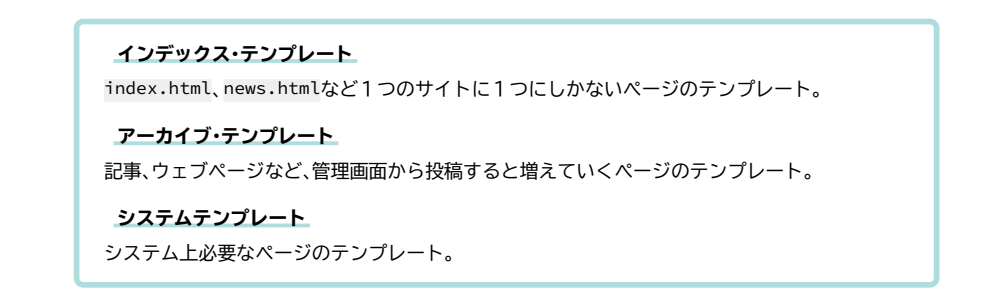

#### 

正しくは**テンプレート・モジュール**といいます。イン デックス・テンプレートやアーカイブ・テンプレートの 中で何度も使われている記述をパーツのようにしてま とめ、必要な場所で呼び出して使いまわしています。

この講座では、テンプレート・モジュールのことを、 単に**モジュール**と呼ぶこともあります。

| テン<br>+ 新 | テンプレート・モジュール<br>▶新規 |  |  |  |  |  |  |  |  |
|-----------|---------------------|--|--|--|--|--|--|--|--|
|           | 名前                  |  |  |  |  |  |  |  |  |
|           | common_head_js      |  |  |  |  |  |  |  |  |
|           | config              |  |  |  |  |  |  |  |  |
|           | footer              |  |  |  |  |  |  |  |  |
|           | blog-sidemenu       |  |  |  |  |  |  |  |  |
|           | webpage-breadcrumbs |  |  |  |  |  |  |  |  |

(例)「Simple Corporate」 デザイン > テンプレート

例えば、ヘッダーやナビゲーションはどこのページにもありますよね。それをモジュール化し、テンプレートの中 で該当のモジュールを呼び出せば、同じタグを何度も書かなくて良いというわけです。**モジュールの呼び出しに** は、そのためのMTタグを使います。

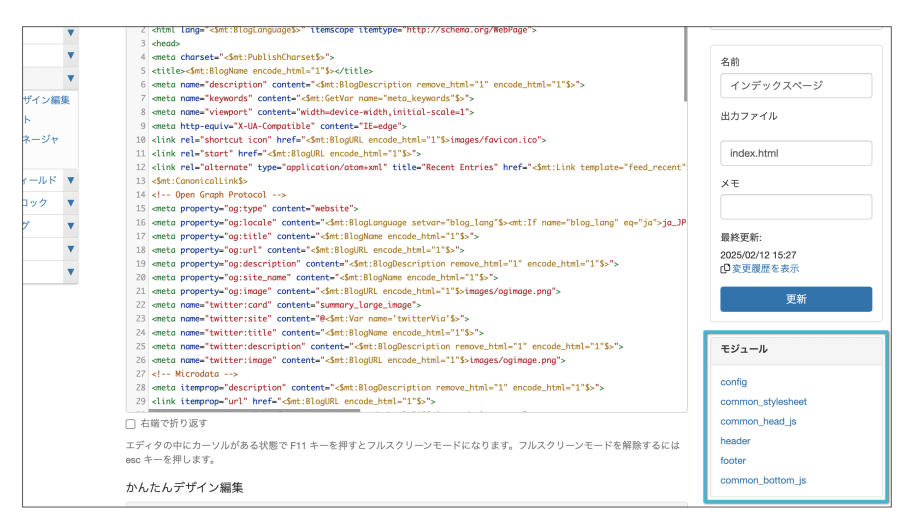

(例)「Simple Corporate」 デザイン > テンプレート > インデックスページ 編集画面右に、使っているモジュールが表示されています。

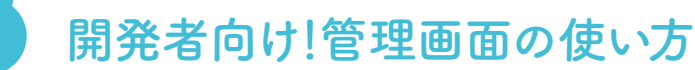

テンプレート

2

テーマの作成や、カスタマイズなどの開発は MovableType.net の管理画面から行います。

主に、開発に関わるのはデザインの中にある、テンプ レート、ファイルマネージャ、そして、カスタムフィー ルドの3つの項目です。一覧からテンプレートを選択 すると、編集画面に移行します。この中を書き換えて、 テンプレートを変更していきます。

| 記事              | *     | テンプレートの編集 公開中                                                                                                    |
|-----------------|-------|----------------------------------------------------------------------------------------------------|
| ウェブページ          | v     | 1 c100CTV0F breischer Include mehlesforefiel strin Linefacts-1125.                                                                                                    |
| アイテム            | *     | 2 dttml lang="dmt:BlagLanguageds" itemscope itemtype="http://schema.org/WebPage">                                                                                                    |
| x>//-           | *     | 3 <head-<br>4 ameta charset="&lt;\$mt:PublishCharsetSx"&gt;</head-<br>                                                                                                    |
| デザイン            | *     | 5 <title><smt:blognome \$="" encode_html="1"></smt:blognome></title>                                                                                                    |
| かんたんデザイン        | 10.00 | 6 eneto none-"description" content="contistiggiescription renove_ntml="1" encode_ntml="1"sis<br>7 eneto none-"keywords" content="contistigtivor none-"neto_keywords"\$s"s                                                                                                    |
| テンプレート          |       | 8 enets none-"viewport" contents-"width-device-width, initial-scale=1"><br>0 enets bible energy 77 its Contents-"Viewson"                                                                                                    |
| ファイルマネージ<br>テーマ | tr.   | <pre>&gt; oncome https://www.endower.com/static/statics/statics/s</pre> |
| カスタムフィール        | e ¥   | 13 det: CaronicolLindo                                                                                                    |
| カスタムプロック        | *     | 14 <1 Open Graph Protocol><br>15 <pre>smeto property="co:type" content="website"&gt;</pre>                                                                                                    |
| ステージング          | *     | 16 -meta property="og:locale" content="-Gnt:BlogLonguage setvor="blog_long"So-mt:If nome="blog_long" eq="                                                                                                    |
| 放定              | *     | 17 -meto property="ogititie" content="continiteringName encode_html="1"3>"><br>18 -meto property="ogiurl" content="continiteringName encode_html="1"3>">                                                                                                    |
| ツール             | *     | 19 emeta property="og:description" content="dmt:BlogRescription remove_html="1" encode_html="1"5>"><br>20 emeta property="og:site_nome" content="dmt:BlogRescription remove_html="1"5>">                                                                                                    |

### ファイルマネージャ

テーマ内で使用する**画像ファイルや、テンプレート以 外で使用するファイル**をアップロードする場所です。 フォルダ構造になっており、ホームはテンプレートと 同じ階層に置かれています。画像をアップロードする 際は画像用のフォルダを作り、そこにアップロードし ましょう。

| ファイルマネージャ                                   |                   |       |                     |  |  |  |  |  |
|---------------------------------------------|-------------------|-------|---------------------|--|--|--|--|--|
| 現在のフォルダ: ホーム / simplecorporate / images / O |                   |       |                     |  |  |  |  |  |
| 0                                           | ファイル名             | サイズ   | 投稿日                 |  |  |  |  |  |
| 0                                           | 🔁 loon            | -     |                     |  |  |  |  |  |
| 0                                           | 🗅 bg-top-main.jpg | 66KB  | 2025-02-13 12:55:01 |  |  |  |  |  |
| 0                                           | 🗅 bg-top-main.png | 639KB | 2025-02-13 12:55:01 |  |  |  |  |  |
| 0                                           | 🗅 favicon.ico     | 1.2KB | 2025-02-13 12:55:01 |  |  |  |  |  |
| 0                                           | 🗅 footerlogo.png  | 17KB  | 2025-02-13 12:55:01 |  |  |  |  |  |
| 0                                           | 🗅 index_image.jpg | 170KB | 2025-02-13 12:55:01 |  |  |  |  |  |
|                                             | 🗅 logo.png        | 7.5KB | 2025-02-13 12:55:01 |  |  |  |  |  |

### カスタムフィールド

記事やウェブページの編集画面にデフォルトで入って いる、本文・続き・キーワード・概要といったフィールド 以外にも追加のフィールドを作成することができます。 カスタムフィールドにはテキスト、チェックボックス、 画像など、さまざまな形式があります。作ったフィー ルドに持たせた情報を、任意の場所に出力することも できます。

| ✓ 9 □=//07 Eleg | ホリ 6場合にアエランで入れます。         |  |
|-----------------|---------------------------|--|
| フッターメニューに表示     | l.                        |  |
| フッターメニューに       | 表示する場合にチェックを入れます。         |  |
| メインページに表示       |                           |  |
| □ フォルダに属してい     | てメインページに表示させたい場合にチェックします。 |  |
|                 |                           |  |

「Simple Corporate」ウェブページ編集画面

ベーステーマとして提供している「Simple Corporate」を参考に具体的な使い方を見ていきま しょう。

「Simple Corporate」のウェブページ編集画面では、 チェックボックスのカスタムフィールドが使われてい ます。「グローバルナビに表示」をチェックすると、情 報が出力されてテンプレート側でカスタムフィール ドの値を判別します。この場合、グローバルナビゲー ションにページへのリンクが表示されました。(右図 参照) グローバルナビに表示 ☑ グローバルナビに表示する場合にチェックを入れます。

「Simple Corporate」ウェブページ編集画面 > 会社概要 のカスタ ムフィールドにチェック!

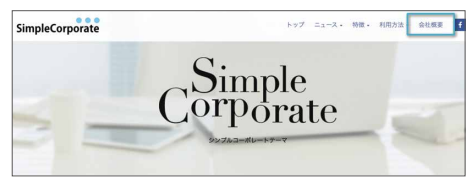

グローバルナビゲーションに、このページへのリンクが表示されました。

こんな仕組みも作れるのがカスタムフィールドです。組み合わせ次第でいろいろな活用方法があるので、上手に 使っていきましょう!詳しい使い方は「実践編」で扱っていきますので、ここではこんな機能があるということを 覚えておいてくださいね。

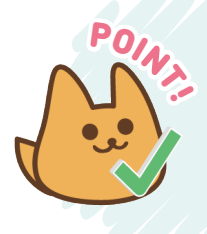

ここまでで、知識編は終了です。MTテーマがテンプレート、MTタグ、カスタム フィールドでつくられていることが理解できたでしょうか? まだピンとこないかもしれませんが、テーマを作ってみると 各場所の動きが掴めると思います! 次からは「実践編」で実際に、テーマを制作していきましょう!!

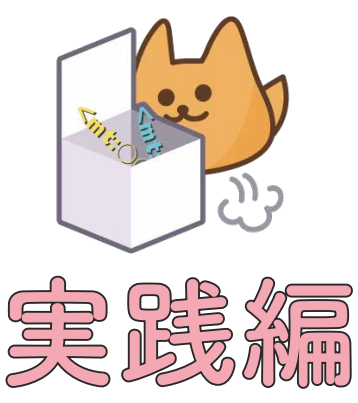

サンプルサイトを使って実際にMTタグを 使いながら、主要なタグの使い方や基本 知識として押さえておきたいポイントをご 紹介していきます。

11

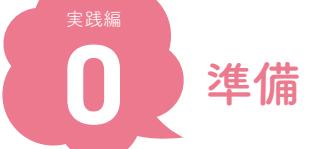

### どんなテーマを作るか考える

テーマを作成する前に、**どんなテーマを作るのか?ど** んなものが必要かを考えます。サイトのデザインも、 先に決めておく必要があるでしょう。

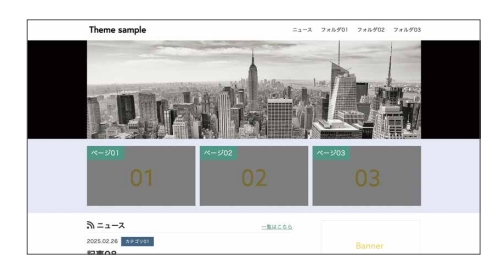

### サンプルテーマをダウンロードしよう

### ☆ ダウンロード

今回は練習として、スタンダードなサイトが作れるサ ンプルファイルを用意しています。ファイルは、右の URLからダウンロードできます。また、今回作成する テーマのサンプルサイトも確認しておきましょう。

#### ダウンロード用サンプルファイル

https://developer.movabletype.io/ themeguide/.assets/sampletheme-2025.zip

#### サンプルサイト

https://developer.movabletype.io/ themesample202503/

#### 

では、ダウンロードしたzipファイルの中身を見ていき ましょう。次ページのファイルが入っています。フォ ルダに入っているファイルと、対応するテンプレート を考えてみましょう。

| <br>< > sampletheme-2025                        |                                                                     | ; ⊡ | 雷 - | ٥ | 0 | Θ - | Q |
|-------------------------------------------------|---------------------------------------------------------------------|-----|-----|---|---|-----|---|
| <br>Langeteinne 2015 - 1     sangteinne 2015 au | Cos<br>e eroc_404.html<br>images<br>e index.html<br>e news<br>pages |     |     |   |   |     |   |

#### index.html

インデックス・テンプレート>メインページ サイトの**メインページ**になるテンプレートです。

news/index.html

インデックス・テンプレート>ニュース TOP **ニュースや、お知らせ記事のページ**になるテンプレートです。

#### news/archive.html

アーカイブ・テンプレート>〇〇別ニュース記事リスト **記事のアーカイブ**になるテンプレートです。

#### news/entry.html

アーカイブ・テンプレート>記事 1つの記事ページそのものになるテンプレートです。

#### pages/index.html

アーカイブ・テンプレート>ウェブページ ウェブページになるテンプレートです。

#### css/styles.css

インデックス・テンプレート>スタイルシート <mark>スタイルシート</mark>のテンプレートです。これを編集するだけでもオリジナリティが増します。

#### error\_404.html

システムテンプレート> 404 エラー

存在しないページ(404)をリクエストした場合に表示されるページです。

#### images

使用する画像が入ったフォルダです。

### テーマを書き換えよう

#### ↔ 新しいサイト・ブログを用意

テーマを作るには、これからテンプレートを編 集してもよいサイト、またはブログが必要です。 MovableType.netのダッシュボードから、「新しくウェ ブサイトを作る」か「新しくブログを作る」をクリッ クし、テーマ作成用の環境を用意しましょう。

|           | v | ダッシュボード                |
|-----------|---|------------------------|
| ウェブページ    |   | 最新の記事 🕥                |
| アイテム      | • | まだ記事はありません             |
| メンバー      | • | 記事一覧を見る                |
| デザイン      | • |                        |
| カスタムフィールド | • | プログ 〇                  |
| カスタムブロック  | • |                        |
| ワークフロー    | • | 7+-4                   |
| ステージング    | • | フォーム 😝<br>まだフォームはありません |
| 設定        |   | フォーム一覧を見る              |

既存のサイトを使いたくない場合は**ブログの横にある+ボタンをク** リックし、新しいブログを作って作業しましょう。 このテーマ作成講座では、ブログをもとにテーマ作成 を進めていきます。

用意したブログの初期設定をしていきましょう。 ブログURL、名前を設定します。ブログURLは 「sample」、名前は「テーマサンプル」と入力します。 テーマは、「General Corporate」を選択し、新規ブロ グ作成ボタンをクリックします。

新規ブログが作成され、テーマが適用されました。 「General Corporate」の構成を確認してみましょう。 デザイン>テンプレートで見ることができましたね。

#### 新しいプログを作成 プログ紙 プログ紙 「新生」/(SeverSuper-monolalitype.net/) margin つい方料度は、ことやスカに為目を見ますよことはできます。 り、含まびくとういの温を取りてきならに、赤皮な、「加工・コレ」 、ク、含むくくいう、小麦ない」 「日の豆類 クーマリンプル 日の豆類 クーマリンプル 日の豆類 オーロンプル 日の豆類 オーロンプル 日の豆類 オーロンプル 日の豆類 オーロンプル 日の豆類 オーロンプル 日の豆類 オーロンプル 日の豆類 オーロンプル 日の豆類 オーロンプル 日の豆類 オーロンプル 日の豆類 オーロンプル 日の豆類 オーロンプル 日の豆類 オーロンプル 日の豆類 オーロンプル 日の豆類 オーロンプル 日の豆類 オーロンプル 日の豆類 オーロンプル 日の豆類 オーロンプル 日の豆類 オーロンプル 日の豆類 オーロンプル 日の豆類 オーロンプル 日の豆類 オーロンプル 日の豆類 オーロンプル 日の豆類 オーロンプル 日の豆類 オーロンプル 日の豆 オーロンプル イロンプル 日の豆 オーロンプル 日の豆 オーロンプル 日の豆 オーロンプル イロンプル 日の豆 オーロンプル 日の豆 オーロンプル 日の豆 オーロンプル オーロンプル オーロンプル オーロンプル オーロンプル オーロンプル オーロンプル オーロンプル オーロンプル オーロンプル オーロンプル オーロンプル オーロンプル オーロンプル オーロンプル オーロンプル オーロンプル オーロンプル オーロンプル オーロンプル オーロンプル オーロンプル オーロンプル オーロンプル オーロンプル オーロンプル オーロンプル オーロンプル オーロンプル オーロンプル オーロンプル オーロンプル オーロンプル オーロンプル オーロンプル オーロンプル オーロンプル オーロングル オーロンプル オーロンプル

| ウェブページ    | *   | インデックス・テンプレート                         |                             |          |  |
|-----------|-----|---------------------------------------|-----------------------------|----------|--|
| 7494      | *   | 4.50                                  |                             |          |  |
| xon-      | *   | 1.00                                  |                             |          |  |
| 9992      |     | 0 60                                  | 流力ファイル                      |          |  |
| ****      | #12 | D X-XX-S C                            | index.html                  |          |  |
| テンプレート    |     | D 29164-5 12 000000                   |                             |          |  |
| 774294-04 |     | □ = <sub>3</sub> = 2 TOP @ revolution |                             |          |  |
| n291711   | e ¥ |                                       | atemani                     |          |  |
| AX9170>9  | *   |                                       |                             |          |  |
| 27-525    | *   | stanop.and 20日間的に生成されるため、イン           | ンデックステンプレートとして告戚することはできません。 |          |  |
| 82        |     | 813R                                  |                             |          |  |
| 7-2       | *   |                                       |                             |          |  |
|           |     | アーカイブ・テンプレート                          |                             |          |  |
|           |     | + 850                                 |                             |          |  |
|           |     | 0 68                                  |                             | アーカイブタイプ |  |
|           |     | D 128                                 |                             | 2.0      |  |
|           |     | D D-dw-N                              |                             | a-de-ti  |  |

#### ◆ 書き換えの準備をしよう

今回は、一度すべてHTMLの状態に戻します。先ほど ダウンロードしたzipファイルの、HTMLのファイルを エディタで開きコピーして、現在適用されているテン プレートの内容に上書きして書き換えてください。ど のフォルダがどのテンプレートに対応しているかを確 認したい場合は、前ページの「サンプルテーマをダウ ンロードしよう」の内容を参考にしてください。

月別、カテゴリ別の記事アーカイブは両方とも archive.htmlの内容を入れましょう。また、テンプレー ト・モジュールはすべて削除してください。すべて書 き換わったら準備完了です!

書き換えたことでMTタグが消えて、記事やページが 自動で増えないサイトになってしまいました。さらに CSSへのリンクも切れたので、スタイルが当たってい ない状態です。ですが、これにMTタグを入れ込むこ とでテーマとして動くようになります。

今回はMTタグを覚えてもらうために、あらかじめ CSSでのスタイルの設定はしてあります。CSSを書 き換える際は、テンプレート>インデックス・テンプ レートからスタイルシートを開き、書き換えます。続 いて、画像を準備します。

| 記事                                                                                                    | •   | テンプレートの編集 公開中                                                                                                    |
|----------------------------------------------------------------------------------------------------|-----|----------------------------------------------------------------------------------------------------|
| ウェブページ                                                                                                    | *   | 1 «IDCTYPE html»                                                                                                    |
| アイテム                                                                                                    | *   | 2 chtml lang="ja">                                                                                                    |
|                                                                                                    |     | 3 sheads                                                                                                    |
| メンバー                                                                                                    |     | 4 oneto charset="utf-8">                                                                                                    |
| 244.0                                                                                                    | -   | 5 -meto http-equiv="X-UA-Compatible" content="IE-edge">                                                                                                    |
| 2212                                                                                                    |     | 6 ometa name="viewport" content="width-device-width, initial-scale=1">                                                                                                    |
| かんたんデザイン編                                                                                                    | 131 | 7 <title>サンプルテーマ</title>                                                                                                    |
| and the second second s |     | 8 <1 Optional theme>                                                                                                    |
|                                                                                                    |     | 9 <link css="" href="//cdnjs.cloudflare.com/ajax/libs/meyer-reset/2.@/re&lt;/p&gt;&lt;/td&gt;&lt;/tr&gt;&lt;tr&gt;&lt;td&gt;ファイルマネージャ&lt;/td&gt;&lt;td&gt;&lt;/td&gt;&lt;td&gt;10 &lt;link href=" rel="stylesheet" styles.css"="" type="text/css"/> |
| 7-7                                                                                                    |     | 11 <link< td=""></link<>                                                                                                    |
|                                                                                                    |     | 12 rel="stylesheet"                                                                                                    |
| カスタムフィールド                                                                                                    |     | 13 href="https://cdnjs.cloudflare.com/ajax/libs/font-awesome/6.7.2/css/all.min.css"                                                                                                    |
| 6 7 6 4 M 10 - 6                                                                                                    | -   | 14 integrity="sha512-Evv84Mr4kqV6MN5gIGL/F/aIDqQb7xQ2vcrdIexfjTh5M8C5M798EekCr51Ck+m+/U6smU2Im1vV                                                                                                    |
| 0.894.7499                                                                                                    |     | 15 crossorigin="anonymous"                                                                                                    |
| ステージング                                                                                                    |     | 16 referrerpolicy="no-referrer"                                                                                                    |
|                                                                                                    |     | 17 >                                                                                                    |
| 19.702                                                                                                    | *   | 18 «/head>                                                                                                    |
| 0-1                                                                                                    | -   | 19 shodys                                                                                                    |
|                                                                                                    |     | 28 <hesder></hesder>                                                                                                    |
|                                                                                                    |     | 21 «div class="nt-container">                                                                                                    |
|                                                                                                    |     | 22 as href+"#">                                                                                                    |
|                                                                                                    |     | 23 ohl class="mt-hl">CCCC#4F8                                                                                                    |
|                                                                                                    |     | 24 4/00                                                                                                    |
|                                                                                                    |     | 25 oil class="novi-list">                                                                                                    |
|                                                                                                    |     | 26 dis                                                                                                    |
|                                                                                                    |     | 27                                                                                                    |
|                                                                                                    |     | 72 and class-feed dist sub-                                                                                                    |

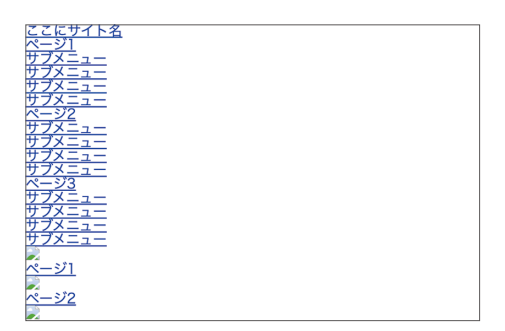

### ファイルをアップロードしよう

#### ☆ アップロードするのはどんなファイル?

サンプルサイトのファイルマネージャから、images フォルダ内のファイルをアップロードします。デザイ ン>ファイルマネージャから見てみましょう!

ファイルマネージャでアップロードするのは、ロゴや メインイメージ、ogp画像などのサイト全体で必要に なる共通の画像。また、あまり変更する予定の無いラ イブラリ、独自で追加したjsファイルや、CSSファイ ルなどになります。 HTMLはテンプレートを使って管理しますが、それ以 外のものはファイルマネージャ を使ってアップロード する、ということです。ファイルマネージャにはアッ プローダーとファイルの管理の役割があります。

今回ヘッダー部分のサイト名のロゴは、ダウンロード したzipファイルに入っているものを使うため、現在 入っている画像は**すべて削除しておきましょう。** 

| 🗘 🔪 私のウェ           | <b>・ブサイト</b> | > <del>-</del> | ンプル                         |       |                     | ✓新規 Q [2] |
|--------------------|--------------|----------------|-----------------------------|-------|---------------------|-----------|
| 記事                 |              | ファイル           | マネージャ                       |       |                     |           |
| ウェブページ             |              | 用たのつ           |                             |       |                     |           |
| アイテム               |              | MIL VY         | ATPS : TA A annual images . |       |                     |           |
| メンバー               |              | 0              | ファイル名                       | サイズ   | 投稿日                 |           |
| デザイン               |              |                | 🗅 dummy.jpg                 | 107KB | 2025-03-27 14:52:40 |           |
| かんたんデザイン           | ノ編集          |                | in facebook.png             | 11KB  | 2025-03-27 14:52:40 |           |
| テンプレート<br>ファイルマネーシ | J.Y          |                | 🗅 favicon.ico               | 1.2KB | 2025-03-27 14:52:40 |           |
| テーマ                |              |                | 🕒 logo.png                  | 5.0KB | 2025-03-27 14:52:40 |           |
| カスタムフィール           | -F 🔻         |                | noimage-s.jpg               | 3.8KB | 2025-03-27 14:52:40 |           |
| カスタムブロック           | •            |                |                             |       |                     |           |
| ステージング             |              |                | 🗅 ogimage.png               | 7.1KB | 2025-03-27 14:52:40 |           |
| 设定                 |              |                |                             |       |                     |           |
| ツール                |              | 削除             |                             |       |                     |           |

#### ☆ 画像をアップロードする!

imagesフォルダに**ロゴの画像をアップロード**し、サイ ト名を表示するために使うヘッダーのロゴを用意しま す。

imagesフォルダに入り、新規作成のボタンを押します。

ファイルを選択し、**アップロード**します。サンプルの imagesフォルダ内にはこの後で使う画像を用意して あるので、すべてアップロードしておきましょう。こ れでファイルの準備は完成です。

| <b>ア</b> イルマネー | ジャ                    |   |
|----------------|-----------------------|---|
| 現在のフォルダ:       | ホーム / sample / images | 0 |
|                | ファイル名                 |   |

| 128                |     | 771     | (ルマネージャ                                       |       |                     |
|--------------------|-----|---------|-----------------------------------------------|-------|---------------------|
| ウォブページ             | *   |         |                                               |       |                     |
| 7494               |     |         |                                               |       |                     |
| -9102K             |     | -       |                                               |       |                     |
| 8442               |     | 50.44.4 | 0781991 W-L Lamps / magai / U                 |       |                     |
| かんたんグザイン           | 53  |         | <b>ファイル</b> 名                                 | サイズ   | 按照日                 |
| テンプレート<br>ファイルマネージ |     |         | Charitole (ing. 81 (pg                        | 10848 | 2025-03-27 19:24.48 |
| 7-4                |     |         | Charlos-ing_\$2.00                            | 12368 | 2025-03-27 18:24.48 |
| カスタムフィール           | н т |         | (hartide-ing_83.jpg                           | 10842 | 2025-03-27 10:24:40 |
| カスタムプロック           |     |         | barrw.bip.prg                                 | 1.943 | 2025-03-27 10:24:48 |
| 29-999<br>Bit      |     |         | Distance, amail, prog                         | 1.293 | 2025-03-27 10:24:48 |
| y-15               |     |         | C) black and while sity skyline buildings (pg | 1248  | 2025-03-27 19:24:48 |
|                    |     |         | C) favioni iso                                | 598   | 2025-03-27 18:24.48 |
|                    |     |         | Cling_01prg                                   | 5.040 | 2025-02-27 10:24:40 |
|                    |     |         | (3 ing.02.png                                 | 1.943 | 2025-03-27 10:24:48 |
|                    |     |         | C) ing.03.png                                 | 1,793 | 2025-03-27 19:24:48 |
|                    |     |         | C3 Mon and                                    | 3.949 | 2025-03-27 18:24:48 |
|                    |     |         | Ct noirege ang                                | 7.249 | 2025-03-27 18:24:49 |

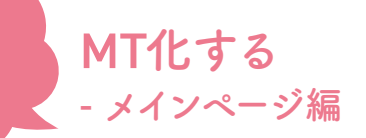

### メインページを作る・その1-MTタグを使う

#### ◆ メインページを作る準備

設定>全般を開くと、名前の欄で先ほど設定したブロ グ名を確認できます。このブログ名を、サイトのメイ ンページに表示していきます。

ではここから、MTタグを入れ込んでいきましょう! まずは、「メインページ」をテンプレート化していきま す。デザイン>テンプレートから、index.htmlのテン プレートを開きましょう。

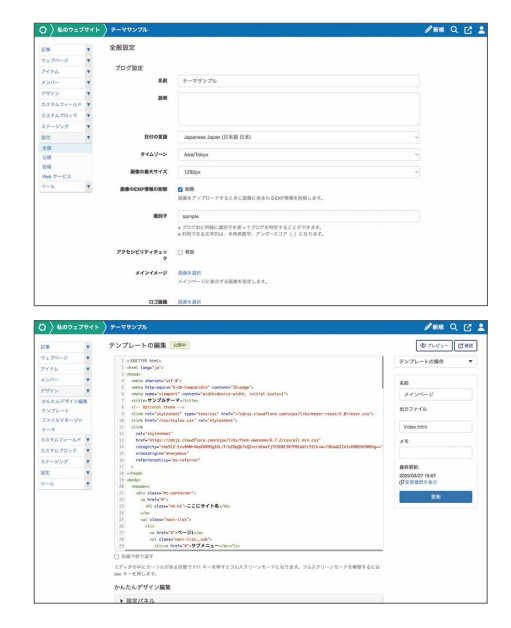

#### ◆ MTタグを使ってみよう

#### サイト名を表示させる

「ここにサイト名」となっている箇所。ここにはサイ ト名を表示させたいですよね。そんなときに使うのが MTタグ!ここには「サイトのタイトルを表示させる」 ためのMTタグを入れましょう。

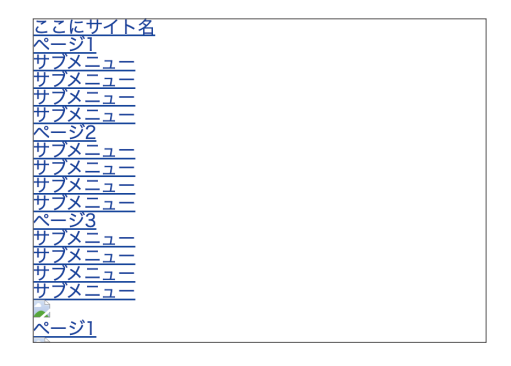

|          | <b>&lt;\$mt:BlogName\$&gt;</b><br>ブログの名前を表示します。 |          |                                                |
|----------|-------------------------------------------------|----------|------------------------------------------------|
| 19<br>20 | cbody><br><header></header>                     | 19<br>20 | <body><br/><br/>header&gt;</body>              |
|          | <pre><div class="mt-container"></div></pre>     |          | <div class="mt-container"></div>               |
|          | <a href="#"></a>                                |          | <a href="#"></a>                               |
|          | <h1 class="mt-h1">ここにサイト名</h1>                  |          | <h1 class="mt-h1">&lt;\$mt:BlogName\$&gt;</h1> |
|          |                                                 |          |                                                |
|          | <ul class="navi-list"></ul>                     |          | <ul class="navi-list"></ul>                    |
|          | <li><li></li></li>                              |          | <li><li><li><li></li></li></li></li>           |
|          | <a href="#">ページ1</a>                            |          | <a href="#">ページ1</a>                           |

【インデックス・テンプレート 「メインページ」】 ここを…

このように書きかえ!

これを保存し、サイトを見てみると…?

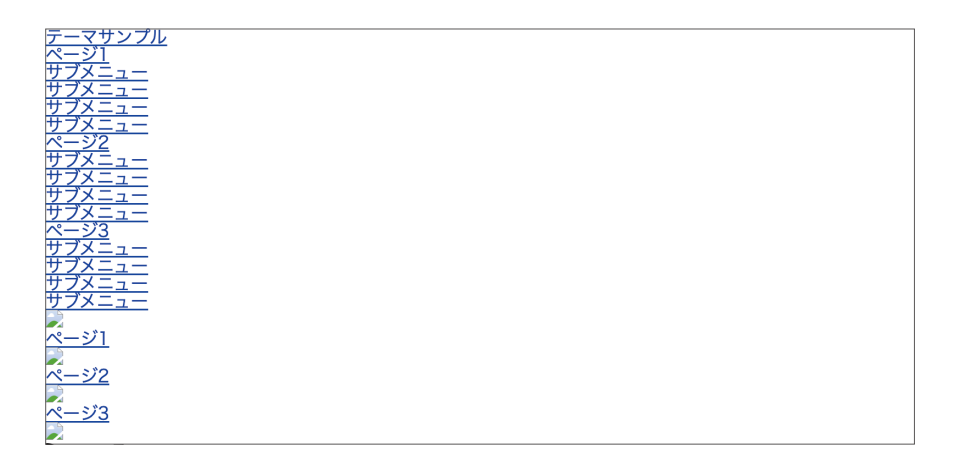

#### サイト名が入りました!

MTタグを入れたところに、先ほど管理画面で設定したサイト名が入っています。このようにMTタグはMT内で 設定した文字列や、作ったページなどが表示できるのです。では、どんどん作っていきましょう!

#### サイト/ブログのURLを表示させる

サイト名には、メインページに戻るためのリンクが貼ってあるといいですね。そんなときはURLを表示させる MTタグを使いましょう。

#### <\$mt:BlogURL\$>

ブログのURL (サイトURL)をhttp://から始まる絶対URLで表示します。

#### <\$mt:BlogRelativeURL\$>

ブログのURLを、ホストからの相対URLで表示します。たとえば、ブログのURLがhttp://blog. example.com/first-weblog/の場合、/first-weblog/を表示します。このタグが「http://~~ ~」に置き換わるので、このタグはa href="○○"に入れて使います。

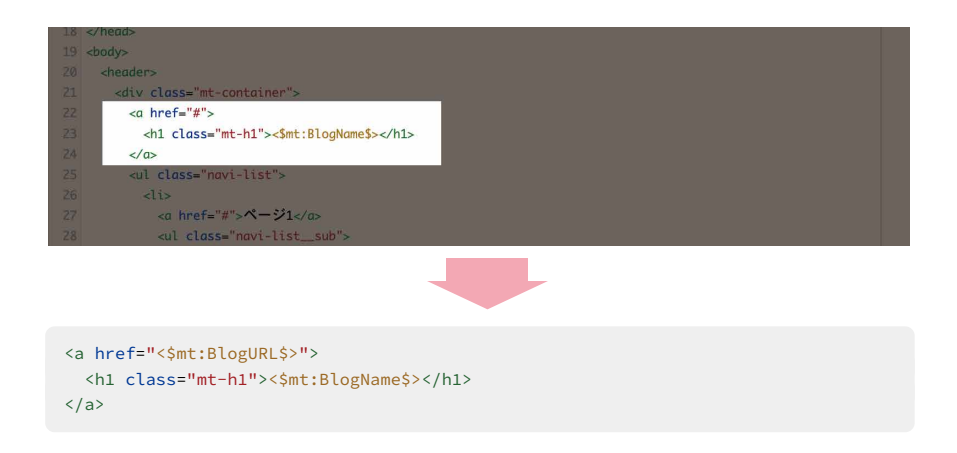

リンクのアドレスが**ブログのURLに指定されました**! リンク付きのサイト名が完成!

ブログのURLを表示させる方法がわかったところで、 読み込まれているCSSのアドレスなども相対パスで 呼び出してみましょう。

| <u>テーマサンプル</u> |  |
|----------------|--|
| ページ1           |  |
| ナブメニュー         |  |
|                |  |
|                |  |
|                |  |
| ページ2           |  |
|                |  |
| $\frac{1}{1}$  |  |
| $\frac{1}{1}$  |  |
| +              |  |
| <u>v-v3</u>    |  |
| <u>+</u>       |  |
|                |  |

【サンプルサイト】 見た目ではわかりませんが…リンク先アドレスに注目!

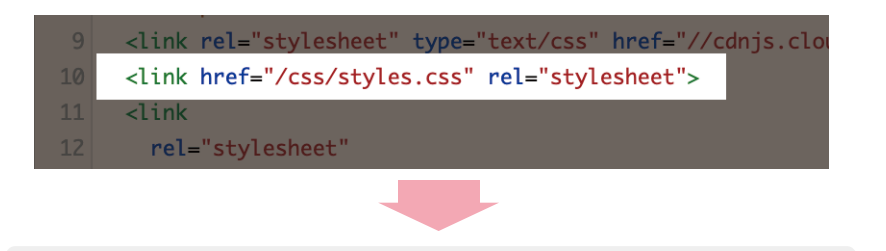

k href="<\$mt:BlogRelativeURL\$>styles.css" rel="stylesheet">

CSSはサンプルで用意してあるので、正しく読み込 まれると、サイトにスタイルが当たります。スタイル シートが適用されました。サイトの形になりました ね!

今回のサンプルサイトには使われていませんが、 javascriptなどの外部ファイルを使用する場合も同じ ように設定できます。

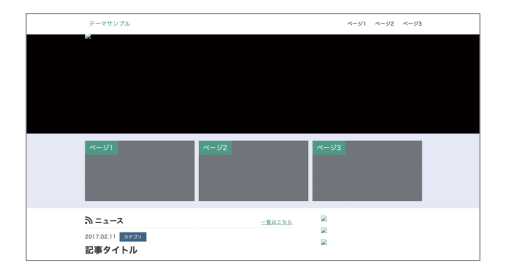

### メインページを作る・その2-ナビ編

#### ◆ ナビゲーションの仕組み

続いて、ナビゲーションをMT化していきます。今表 示しているページ1、2…というのは、HTMLで書い ているものなので、MovableType.net で作ったウェブ ページが表示されているわけではありません。これ を、MovableType.net上で作ったページのタイトル が並ぶようにします。

まずは管理画面、ウェブページ>新規から、ウェブペー ジをいくつか作りましょう。

作ったら、再びテンプレート編集画面に戻りま す。ウェブページ関連のMTタグをご紹介します。 ウェブページー覧を表示させるには、範囲を <mt:Pages>~</mt:Pages>で囲み、その中にウェブ ページのタイトルを表示させる<\$mt:PageTitle\$>、 ウェブページのアドレスを表示させる <\$mt:PagePermalink\$>を使います。

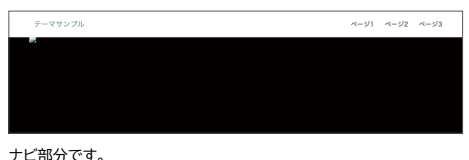

| 느마刀 | C | 9 | ۰ |  |  |
|-----|---|---|---|--|--|
|     |   |   |   |  |  |

| 15#                                                             | • | ウェブページ一覧                                                               |
|-----------------------------------------------------------------|---|------------------------------------------------------------------------|
| ウェブページ                                                          |   | ● ウェブページの作成 三並び替え                                                      |
| <ul> <li>一覧</li> <li>新規</li> <li>フォルダ</li> <li>ひな形一覧</li> </ul> |   | <ul> <li>ページ01 (webpage01) [ご</li> <li>ページ02 (webpage02) [ご</li> </ul> |
| ひな形作成                                                           |   | ページ03 (webpage03) ビ                                                    |
| アイテム                                                            |   |                                                                        |
| メンバー                                                            | • |                                                                        |
| デザイン                                                            | • |                                                                        |
| カスタムフィールド                                                       | • |                                                                        |
| カスタムゴロック                                                        | - |                                                                        |

わかりやすいタイトルをつけてあげましょう。

#### <mt:Pages>

ウェブページの一覧を表示するためのMTタグです。ブロックタグと呼ばれる種類に属します。 タグの種類についてはこのあと解説します。

#### <\$mt:PageTitle\$>

ウェブページのタイトルを表示します。

#### <\$mt:PagePermalink\$>

現在のページのアーカイブへの絶対URLを表示します。

#### \*タグの種類

上で、<mt:Pages>~</mt:Pages>で「囲む」、また「ブロックタグ」と解説しました。実はMTタグには種類があり、その種類によって使い方が異なります。

例えば、ページ名やページのアドレスを取得したい場合は、<mt:Pages>~</mt:Pages>のブロックタグで囲ん であげると、そのブロック内のページの名前が、ファンクションタグ<\$mt:PageTitle\$>で取得できるようにな ります。

#### ブロックタグ

開始タグと終了タグがあり、ひとまとまりのテンプレートを囲みます。(HTMLタグのような使い 方ですね。)<mt:Pages>は、これにあたります。

#### ファンクションタグ

単体での利用が可能です。どこでも利用可能なもの、特定のブロックタグの囲み内でのみ、利用 可能なものがあります。

#### 

以上を踏まえて、ウェブページのタイトルとリンク先 をMTタグで取得できるように記述してみます。一度、 ナビに関するすべての記述を削除し、次ページのコー ドに書き換えましょう。

|  | <ul class="navi-list"></ul>     |  |
|--|---------------------------------|--|
|  | <li><li></li></li>              |  |
|  | <a href="#">ページ1</a>            |  |
|  | <ul class="navi-listsub"></ul>  |  |
|  | <li><a href="#">サブメニュー</a></li> |  |
|  | <li><a href="#">サブメニュー</a></li> |  |
|  | <li><a href="#">サブメニュー</a></li> |  |
|  | <li><a href="#">サブメニュー</a></li> |  |
|  |                                 |  |
|  |                                 |  |
|  | <li><li></li></li>              |  |
|  | <a href="#">ページ2</a>            |  |
|  | <ul class="navi-listsub"></ul>  |  |
|  | <li><a href="#">サブメニュー</a></li> |  |
|  | <li><a href="#">サブメニュー</a></li> |  |
|  | <li><a href="#">サブメニュー</a></li> |  |
|  | <li><a href="#">サブメニュー</a></li> |  |
|  |                                 |  |
|  |                                 |  |
|  | <li><li></li></li>              |  |
|  |                                 |  |

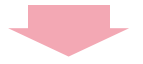

```
<mt:Pages>
<a href="<$mt:PagePermalink$>"><$mt:PageTitle$></a>
</mt:Pages>
```

ー旦、サンプルに実装されているホバーの仕組みをな くしてしまいます。(後でまたつけますので安心して くださいね。)ページの数だけを自動で取得してくれ るので以前より短くなります。

これで保存してみると…ページが表示され、メニュー

#### 

さて、このナビゲーション。このままでもいいのです が、さらに MovableType.net の機能に合わせて改良 していく必要があります。それはどこかというと… フォルダ!!

ウェブページはフォルダに入れることができます。 ウェブページをフォルダ構造にしたら、ナビにはフォ ルダ名を表示させたいですよね。ホバーの仕組みは CSSの方に用意してあるので、ここではフォルダ名と、 中のウェブページ名を表示する方法を覚えましょう。 確認のため、管理画面の ウェブページ>フォルダ> フォルダ作成 から新しいフォルダを作ります。新規 でウェブページを作成し、右カラムのフォルダ選択 フィールドで**ウェブページが属するフォルダを選択**し てから、保存します。これで準備は完了です!

サブカラムの ウェブページ>一覧 から、フォルダ内 の階層を確認することができます。

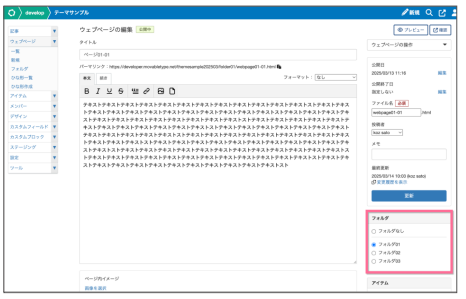

フォルダ選択フィールド

| ウェフ | ページー覧<br>エブページの作成 単並び普え                                                                                                    |
|-----|----------------------------------------------------------------------------------------------------|
| •   | <₽01 (webpage01) [2]                                                                                                    |
| ۰   | <                                                                                                    |
| •   | < 2/03 (webpage03) [2]                                                                                                    |
|     | フォルダ01                                                                                                    |
|     | ● ページ01-01 (webpage01-01) [2]                                                                                                    |
|     | ● べージ01-02 (webpage01-02) [2]                                                                                                    |
|     | ● べージ01-00 (webpage01-00) [2]                                                                                                    |
|     | 7 #159'02                                                                                                    |
|     | a <\-\$\sigma\$\constraint\$\constraint\$\ |
|     | <ul> <li>&lt;&lt;&gt;202-42 (webpage02-42) [2]</li> </ul>                                                                                                    |
|     | 7 x 1. 403                                                                                                    |
|     | a <\-5/03-01 (webpage00-01) [2]                                                                                                    |
|     | <ul> <li>N=-305.02 heateroad5.09 02</li> </ul>                                                                                                    |

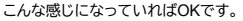

ウェブページの階層をホバーで表示する部分を再度作っていきます。削除したホバーのCSSに対応させたHTML をもとに、先ほどのMTタグを入れたものが、次のコードです。

```
<mt:Pages>
<a href="<$mt:PagePermalink$>"><$mt:PageTitle$></a>

<a href="#">"JJXII-</a>
<a href="#">"JJXII-</a>
<a href="#">"JJXII-</a>
<a href="#">"JJXII-</a>
<a href="#">"JJXII-</a>
<a href="#">"JJXII-</a>
<a href="#">"JJXII-</a>
<</a>

</mt:Pages>
```

これをもとに考えてみましょう。また、フォルダの中にフォルダを置くこともできるので(ここでは最上位のフォ ルダ、サブフォルダと呼びます)すべてのフォルダの中に入っているページが表示できるようにします。

#### <mt:TopLevelFolders>

現在のフォルダに関わりなく、最上位のフォルダからサブフォルダを含めたリストを表示するブロックタグです。<mt:TopLevelFolders>~</mt:TopLevelFolders>で囲んで使います。

#### <mt:SubFolders>

現在のフォルダのサブフォルダを階層化して一覧表示するブロックタグです。

#### <\$mt:FolderLabel\$>

フォルダの名前を表示します。

#### <\$mt:SubFolderRecurse\$>

そのフォルダに属するサブフォルダの<mt:SubFolders>ブロックを表示します。

これをホバーができるHTMLに組み込みます。

| 23 | <h1 class="mt-h1">&lt;\$mt:BlogName\$&gt;</h1>                      |  |
|----|---------------------------------------------------------------------|--|
| 24 |                                                                     |  |
| 25 | <ul class="navi-list"></ul>                                         |  |
| 26 | <mt:pages></mt:pages>                                               |  |
| 27 | <li><li><li></li></li></li>                                         |  |
| 28 | <a href="&lt;\$mt:PagePermalink\$&gt;">&lt;\$mt:PageTitle\$&gt;</a> |  |
| 29 |                                                                     |  |
| 30 |                                                                     |  |
| 31 |                                                                     |  |
| 32 |                                                                     |  |
| 33 |                                                                     |  |
| 21 |                                                                     |  |
|    |                                                                     |  |
|    |                                                                     |  |
|    |                                                                     |  |
|    |                                                                     |  |
|    |                                                                     |  |

```
<mt:TopLevelFolders>
  >
    <a href="#">
     <$mt:FolderLabel$>
    </a>
    <mt:Pages>
      <a href="<$mt:PagePermalink$>">
         <$mt:PageTitle$>
        </a>
      </mt:Pages>
     <mt:SubFolders>
      <$mt:FolderLabel$>
      <mt:Pages>
        <a href="<$mt:PagePermalink$>">
          <$mt:PageTitle$>
         </a>
        </mt:Pages>
      <$mt:SubFolderRecurse$>
     </mt:SubFolders>
    </mt:TopLevelFolders>
```

これで**フォルダ名とフォルダに含まれたページが表示 されました**。最後に、フォルダに入っていないページ を表示するための記述を追加します。

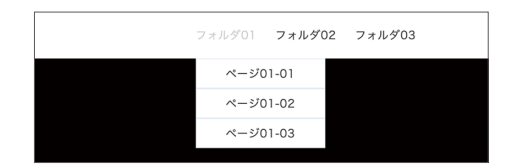

```
<mt:Pages no_folder="1">
<a href="<$mt:PagePermalink$>">
<$mt:PageTitle$>
</a>
</mt:Pages>
```

を、<mt:TopLevelFolders>~</mt:TopLevelFolders>の後ろに追加しましょう。

#### no\_folder="1"

フォルダに属さない、トップレベルに作成されたウェブページのみを表示する、モディファイアです。(モディファイアについては後ほど詳しく説明します。)

```
最終的なコードはこうなりました。
```

```
<mt:TopLevelFolders>
  >
    <a href="#">
     <$mt:FolderLabel$>
    </a>
    <mt:Pages>
       <a href="<$mt:PagePermalink$>">
          <$mt:PageTitle$>
        </a>
       </mt:Pages>
     <mt:SubFolders>
       <$mt:FolderLabel$>
       <mt:Pages>
        <a href="<$mt:PagePermalink$>">
           <$mt:PageTitle$>
          </a>
        </mt:Pages>
       <$mt:SubFolderRecurse$>
     </mt:SubFolders>
    </mt:TopLevelFolders>
 <mt:Pages no_folder="1">
  <a href="<$mt:PagePermalink$>">
     <$mt:PageTitle$>
    </a>
  </mt:Pages>
```

これで保存してみると…フォルダ名、フォルダに入っ ていないページの全てを表示できました!フォルダを 増やしたりして、確認してみてくださいね。

フォルダ01 フォルダ02 フォルダ03 ページ01 ページ02 ページ03

### メインページを作る・その3-内容編

#### ☆ニュース記事の一覧を表示させる

次はニュース記事の表示をMT化していきます。管理 画面の記事からニュース記事をいくつか作っておきま しょう。このときに記事にカテゴリの設定をしておく と、日付の隣にカテゴリ名を表示することができます。

作ったニュース記事を一覧にしてメインページに載せ ていきます。ニュース記事を表示させる場所は右図の 枠で囲んだエリアです!

ウェブページと同様に、記事にもタイトル、URLを表 示させるMTタグがあります。

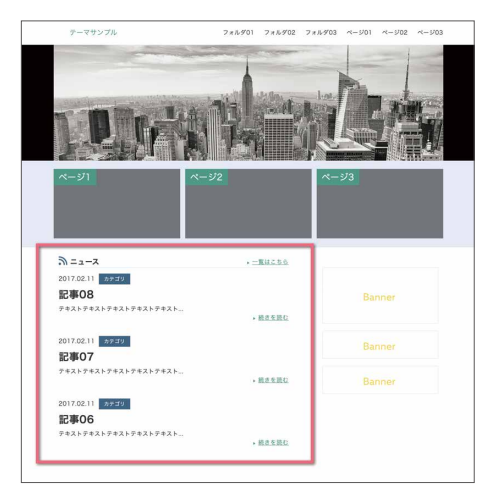

#### <mt:Entries>

ブログ記事の一覧のためのブロックタグです。まずはこのブロックタグで囲みましょう。

#### <\$mt:EntryTitle\$>

ブログ記事のタイトルを表示します。

#### <\$mt:EntryPermalink\$>

ブログ記事を含むアーカイブの絶対URLを表示します。

#### <\$mt:EntryDate\$>

ブログ記事の公開日を表示します。モディファイアの指定で色々なオプションがつけられます。

#### <\$mt:EntryBody\$>

ブログ記事の本文を表示します。

#### <\$mt:EntryExcerpt\$>

ブログ記事の概要に入力した内容を表示します。指定がない場合はブログ記事の本文を、最初から 40 文字 (デフォルト値)表示します。(後述のモディファイアで指定します。)

こちらもウェブページと同様に、URLを表示させるMTタグと組み合わせて、テンプレートに入れ込んでみましょう。

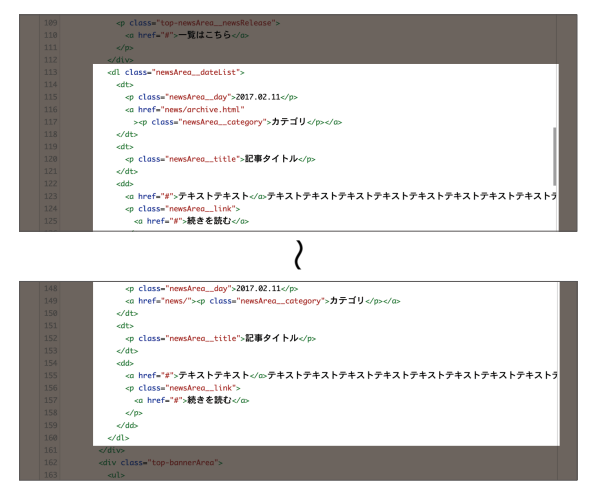

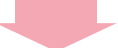

```
<mt:Entries>
 <dl class="newsArea dateList">
  <dt>
     <$mt:EntryDate$>
     <a href="news/">カテゴリ</a>
  </dt>
  <dt>
   <$mt:EntryTitle$>
  </dt>
  <dd>
   <$mt:EntryExcerpt$>
   <a href="<$mt:EntryPermalink$>">続きを読む</a>
   </dd>
 </dl>
</mt:Entries>
```

記事一覧が表示されました!!

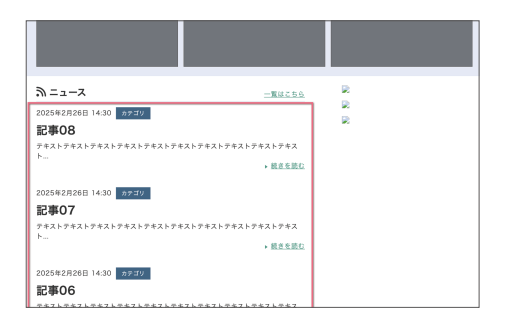

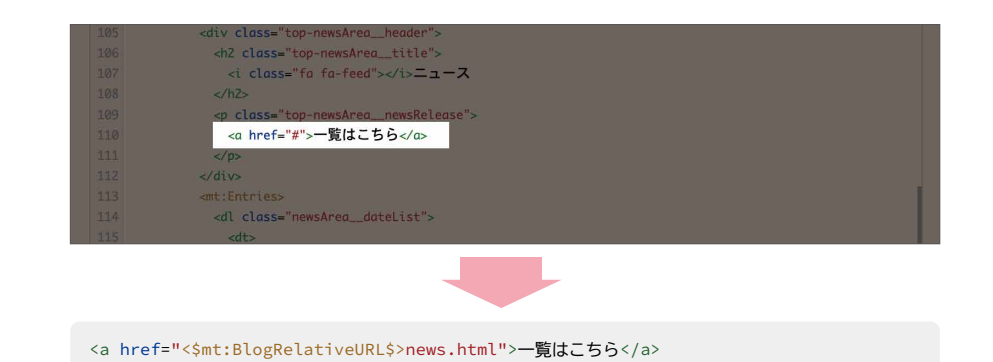

#### ◆カテゴリ名を表示させる

記事の表示が完了したら、カテゴリ名も正しく表示していきましょう。現在「カテゴリ」と表示されている場所に、 実際に記事が属しているカテゴリの名前を表示させます。さらに、クリックするとカテゴリ別アーカイブに飛ぶ ようにリンクを設置してみましょう。カテゴリ関連のMTタグはこちらです。

<mt:EntryCategories> ブログ記事に指定したカテゴリの一覧のためのブロックタグです。

<**\$mt:CategoryLabel\$>** カテゴリ名を表示します。

#### <\$mt:CategoryArchiveLink\$>

カテゴリアーカイブの URL を表示します。

先ほど書き換えた、<mt:Entries>~</mt:Entries> 内にあるカテゴリに関する箇所を、以下のように変更して いきます。

```
<mt:Entries>
<dl class="newsArea__dateList">
<dl class="newsArea__day">
<dt>

<smt:EntryDate$>

<mt:EntryCategories>
<a href="<$mt:CategoryArchiveLink$>" class="category"><$mt:CategoryLabel$></a>
</mt:EntryCategories>
</dt>
</dt>
</d>
```

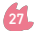

```
<dd>
<dd>
<$mt:EntryExcerpt$>

<a href="<$mt:EntryPermalink$>">続きを読む</a>

</dd>
</dd>
</dl>
</mt:Entries>
```

#### 

さて、マニュアルや既存のテーマを見ていると、MTタ グの中にlastn="1"やsort\_by="title"などが付い ているものがありますね。これらをモディファイアと いい、設定することでMTタグに細かい指定ができる ようになります。

例えば先ほど指定した、ブログ記事の一覧を表示す る<mt:Entries>には、記事を指定した数だけ表示す るモディファイアや、並べる順番のルールを指定する モディファイアが用意されています。またカスタム フィールドの値を使って表示したり、振り分けたりも できます。組み合わせればテーマの幅が広がります! ぜひマスターしていきましょう! 今回は、"エントリー記事の一覧"を、決まった記事数 だけ表示させてみようと思います。モディファイアは、 limit="N"を追加しましょう。

sort\_by="foo"、sort\_order="ascend | descend" を追加すると、**ブログ記事を並び替える対象と並び 順を指定できる**ようになります。sort\_by="foo" の初期値は公開日順、sort\_order="ascend | descend"の初期値は降順(新しいものが上)、になっ ているため、今回は追記しなくても最新記事を指定し た数だけ表示することができます。

#### limit="N"

limit モディファイアは、指定された条件でフィルタリングした結果を指定数を最大件数として表示します。指定可能な値は1-100のみです。

#### sort\_by="foo"

ブログ記事を並び替える対象を指定します。初期値は公開日順です。

#### sort\_order="ascend | descend"

並べる順序を指定します。初期値は descend です。

メインページに最新記事を3件だけ表示させてみます。

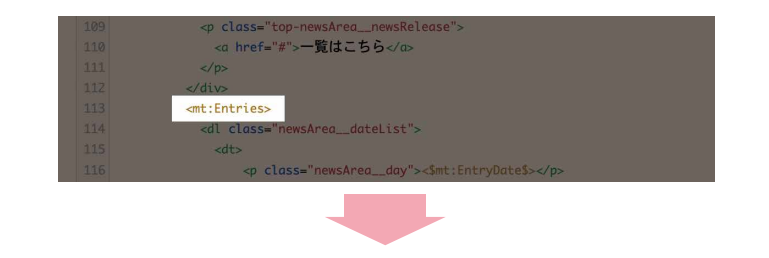

<mt:Entries limit="3">

| $\mathcal{M} = \mathcal{I} - \mathcal{I}$ | <u>一覧はこちら</u> |
|-------------------------------------------|---------------|
| 2025年2月26日 14:30 カテゴリ                     |               |
| 記事08                                      | <b>2</b> 2    |
| テキストテキストテキストテキストテキストテキストテキストテキストテキ        | キストテキス        |
| P                                         | ▶ 続きを読む       |
| 2025年2月26日 14:30 カテゴリ                     |               |
| 記事07                                      |               |
| テキストテキストテキストテキストテキストテキストテキストテキストテキ        | キストテキス        |
| <b>ト</b>                                  | ▶ 続きを読む       |
| 2025年2月26日 14:30 カテゴリ                     |               |
| 記事06                                      |               |
| テキストテキストテキストテキストテキストテキストテキストテキストテキストテキ    | キストテキス        |
|                                           | ▶ 続きを読む       |

#### 最新記事が3件表示されました!

最新の3件以外にも、モディファイアの指定で任意の 記事を出力することができます。タグリスト(https:// movabletype.net/tags/)を参考にカスタマイズし てみましょう!同様に、日付を表示するタグもモディ ファイアで好きな表示方法にできます。(日付に関す るテンプレートタグのモディファイアリファレンス: https://movabletype.net/tags/date-formats.html)

ブログ記事の概要に入力した内容を表示する <\$mt:EntryExcerpt\$>も、モディファイア words="20"で出力する文字数を指定できます。この とき、記事の概要フィールドに入力がなければ、本文が 出力されます。

また、カテゴリの一覧を表示する <mt:EntryCategories>~</mt:EntryCategories> は、モディファイアの指定がない場合、記事が属してい る全てのカテゴリが表示されます。

今回は、メインに設定したカテゴリのみを表示させた いので、モディファイア type="primary" を付けま しょう。上の最新ニュース一覧エリアはこのようにな りました。

```
<mt:Entries limit="3">
 <dl class="newsArea_dateList">
  <dt>
    <$mt:EntryDate format="%Y.%m.%d"$>
    <mt:EntryCategories type="primary">
    <a href="<$mt:CategoryArchiveLink$>" class="category">
     <$mt:CategoryLabel encode_html="1"$>
    </a>
  </mt:EntryCategories>
  </dt>
  <dt>
    <$mt:EntryTitle$>
  </dt>
  <dd><$mt:EntryExcerpt words="20"$>
    <a href="<$mt:EntryPermalink$>">続きを読む</a>
    </dd>
 </dl>
</mt:Entries>
```

#### ◆ウェブページの一覧を表示させる

同様に、ウェブページの一覧を表示させましょう!以下の画像の箇所になります。

ウェブページの情報を表示させるには<mt:Pages>~</mt:Pages>で囲み、タイトルを表示させるのは <\$mt:PageTitle\$>…ここまで使ったMTタグで作れそうですね!

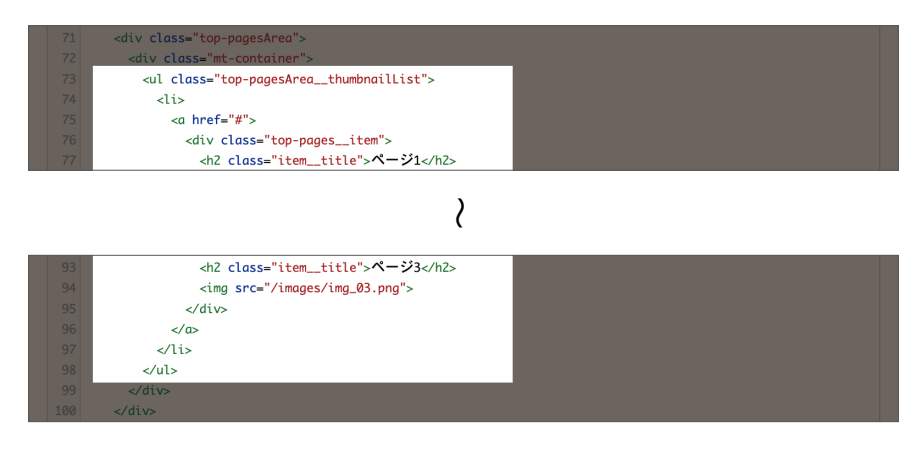

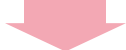

```
    </mt:Pages limit="3">

    <a href="<$mt:PagePermalink$>">
        <div class="top-pages__item">
        <h2 class="top-pages__item">
        <h2 class="top-pages__item">

        </div>
        </div>
        </div>
        </div>

        </mt:Pages>
```

|   | テーマサンプル              | フォルダ01 | フォルダ02         | フォルダ03 | ページ01 | ページ02 | ページ03 |  |
|---|----------------------|--------|----------------|--------|-------|-------|-------|--|
|   |                      |        |                |        |       |       |       |  |
|   |                      |        |                |        |       |       |       |  |
|   |                      |        |                |        |       |       |       |  |
|   |                      |        |                |        |       |       |       |  |
|   |                      |        |                |        |       |       |       |  |
|   | ページ01                | ページ02  |                | ペー:    | ジ03   |       |       |  |
|   |                      |        |                |        |       |       |       |  |
|   |                      |        |                |        |       |       |       |  |
|   |                      |        |                |        |       |       |       |  |
|   | <i>ツ</i> = ¬ - ×     |        | <u>一覧はこちら</u>  |        |       |       |       |  |
|   | 2025.02.26 カテゴリ01    |        |                |        |       |       |       |  |
|   | 記事08                 |        |                |        |       |       |       |  |
|   | テキストテキストテキストテキストテキスト |        | AT 4 4 37 4.   |        |       |       |       |  |
|   |                      |        | ▶ <u>matmu</u> |        |       |       |       |  |
|   | 2025.02.26 カテゴリ01    |        |                |        |       |       |       |  |
| 1 |                      |        |                |        |       |       |       |  |

ウェブページ3件と、ページタイトルが一覧表示できました! <mt:Entries>同様、<mt:Pages>もモディファイアlimit="N"で、**3件のみ表示させています**。

ウェブページー覧のサムネイル画像は、カスタムフィールドを設定することで、ウェブページ編集画面から設定で きるようになります。カスタムフィールドの使い方は、後ほど説明します。

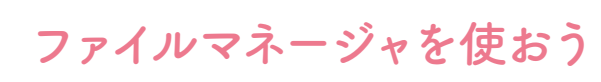

### ファイルマネージャにあるファイルを表示させる

ここまでで、メインページのMTタグを使う箇所は完 成しました。最後に、ファイルマネージャにアップ ロードした画像を表示させましょう。メインページで は、ロゴ画像とバナーを表示するエリアにあたります。

まずは通常どおり<img>を使って画像を表示させま す。画像のアドレスは絶対パスで指定したいので、 http://サイトのアドレス/images/logo.pngとなり ます。サイトのアドレスの部分は、MTタグで指定で きますね。使ってみましょう!

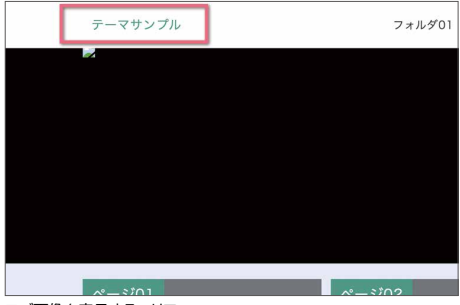

ロゴ画像を表示するエリア

<img src="<\$mt:BlogRelativeURL\$>images/logo.png">

先ほど設定した<h1 class="mt-h1">~</h1>内を書き換えます。<\$mt:BlogRelativeURL\$>のタグの出力に は末尾に"/"が含まれているので重複に注意しましょう。

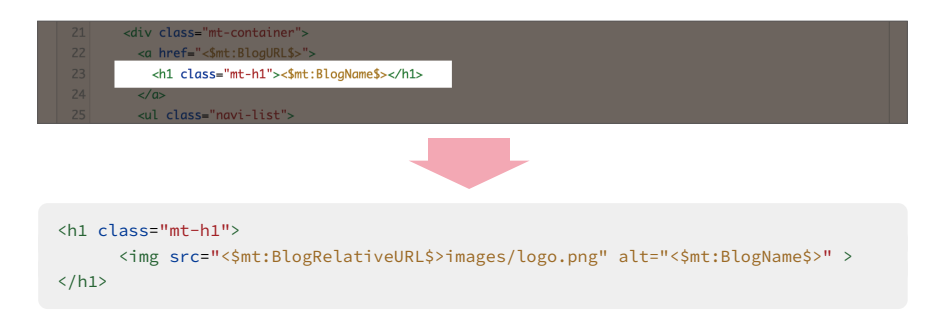

同様に、メイン画像エリアや、バナーエリアも作ってい きます。

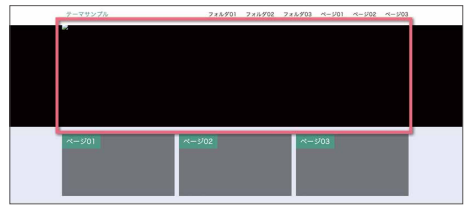

メイン画像エリア

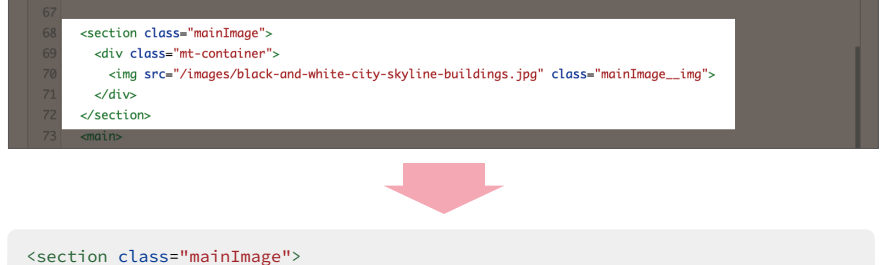

| <b>ト</b> ニュース        | <u>一覧はこちら</u> |   |  |
|----------------------|---------------|---|--|
| 025.02.26 カテゴリ01     |               |   |  |
| 記事08                 |               | × |  |
| テキストテキストテキストテキストテキスト | 、結束を読む        |   |  |

バナーエリア

| <div class="top-bannerArea"></div>                    |
|-------------------------------------------------------|
| <ul></ul>                                             |
| <li><li><li></li></li></li>                           |
| <a href="#"><img src="/images/banner_big.png"/></a>   |
|                                                       |
| <li><li></li></li>                                    |
| <a href="#"><img src="/images/banner_small.png"/></a> |
|                                                       |
| <li><li></li></li>                                    |
| <a href="#"><img src="/images/banner_small.png"/></a> |
|                                                       |
|                                                       |
|                                                       |
|                                                       |

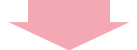

```
<div class="top-bannerArea">

<a href="リンク先アドレス">
<img src="<$mt:BlogRelativeURL$>images/banner_big.png">
</a>
```

```
<a href="リンク先アドレス">
<img src="<$mt:BlogRelativeURL$>images/banner_small.png">
</a>

<a href="リンク先アドレス">
<img src="<$mt:BlogRelativeURL$>images/banner_small.png">
</a>

</div>
```

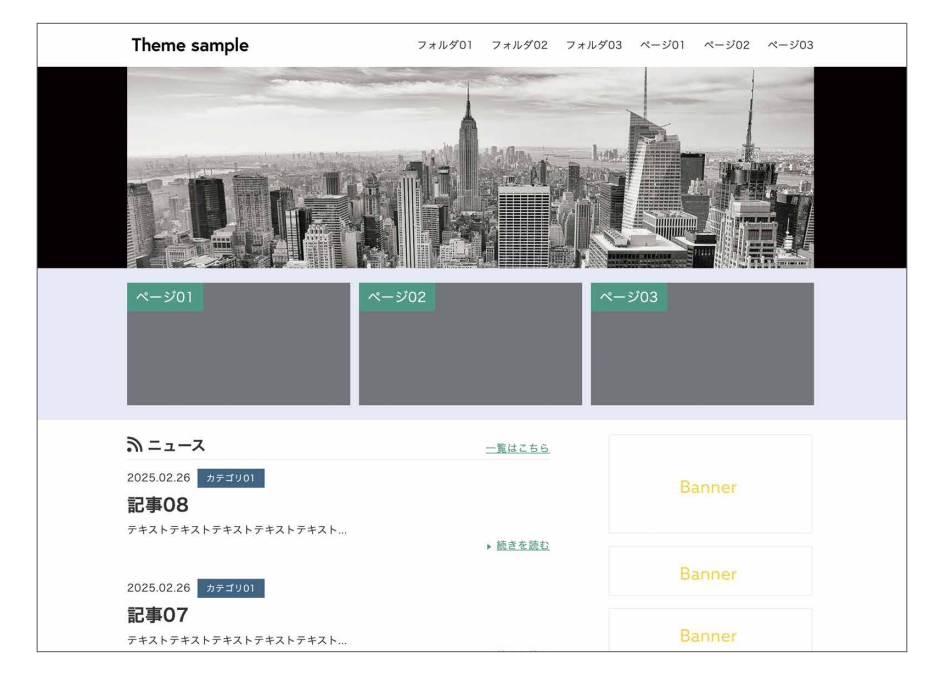

画像が表示されました!ファイルマネージャから画像を使用する場合は、このように設定します。 ogpイメージ やfaviconも、同様にして表示させましょう。

これでMTタグを使ったメインページが完成しました。この調子で、他ページもMT化を進めていきます。テーマの作り方、つかめてきましたか?

モジュールの活用

モジュールを作って効率的なサイトに!

引き続き、ページに必要なものをMT化していきます。 メインページにはフッターがあるのでそれを追加しま す。今回はシンプルに、ブログの名前を入れたものを 作ります。ここまでで覚えたMTタグが使えますね。

k]

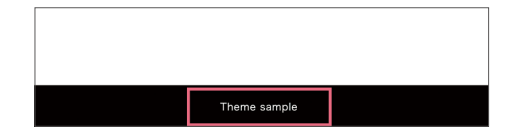

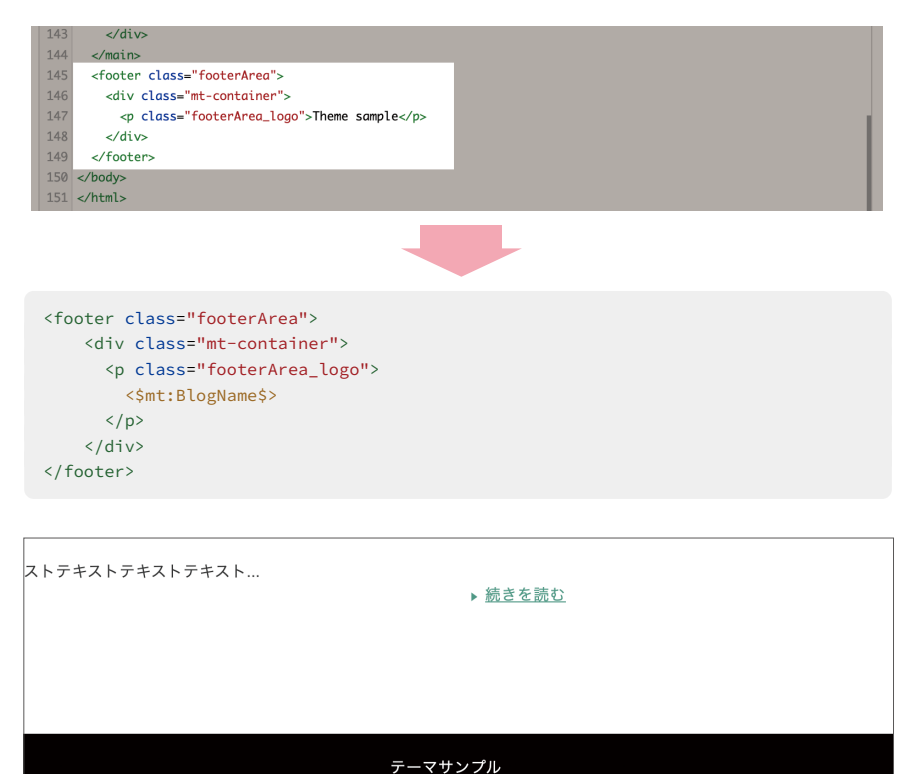

表示されました。

#### **☆テンプレート・モジュールを使う**

さて、今回作ったフッターもですが、先に作ったヘッ ダー、ナビゲーションなど…どこのページにも共通す る部分が出てきました。これをほかのテンプレートに も何度も書くのは面倒ですし、修正が必要な際には全 てを書き換えなければなりません。 こんなときは、テンプレート・モジュールの出番です。 知識編でも少しご紹介しましたね。

複数のページの共通事項はモジュール・テンプレート に記述し、インデックス・テンプレートや、アーカイブ・ テンプレートから呼び出して使います。

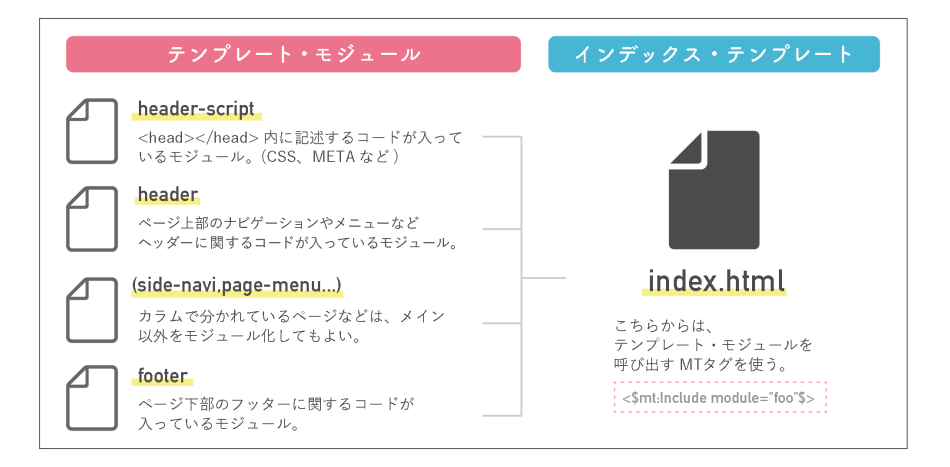

呼び出すためのMTタグを1行書けばフッターを呼び出せるので、インデックス・テンプレート側はすっきりしま すね。さらに、フッターを修正する場合にもテンプレート・モジュールの中を変えれば、全ページのフッターが書 き換わるのでとっても楽です♪**使いまわせるパーツは、モジュール化しておきましょう**。

#### ◆テンプレート・モジュールを作ってみよう!

では、実際にヘッダーをモジュール化してみましょう! デザイン>テンプレートに**テンプレート・モジュール** の項目があり、ここから作成します。

今回はヘッダーのモジュールなので、名前をheaderとつけました。モジュールはたくさん作ることができるので、わかりやすい名前をつけてあげてくださいね。

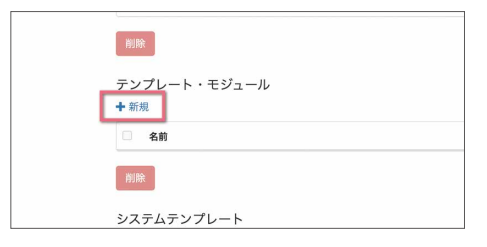

他テンプレート同様に、編集画面から記述ができます。 そのモジュールが担う部分を書いて、保存しましょう。 今回はヘッダー内の内容をモジュール化するので、該 当の部分をインデックス・テンプレートからコピーし て持ってきます。

|   |                                                                                                    | 11.00  |
|---|----------------------------------------------------------------------------------------------------|--------|
|   | why class="et-container">                                                                                                    | sum    |
|   | -co.htmdf="cdatt:Rlog(RLSs">                                                                                                    | header |
|   | dtl class-"mt-bl">                                                                                                    |        |
|   | <pre><ing olt="cint:BlogRomeS&gt;" src="cint:BlogRelotiveURLS&gt;imoges/logo.prg"></ing></pre>                                                                                                    | ×T     |
|   | e/hda                                                                                                    |        |
|   | e/de                                                                                                    |        |
| 8 | sub class="next-list"s                                                                                                    |        |
| 2 | ant : TopLevel.Folders                                                                                                    |        |
| 2 | db                                                                                                    | 9847   |
|   | on brof-"#">                                                                                                    |        |
|   | <set:folderlabels></set:folderlabels>                                                                                                    |        |
| 8 | 4/64                                                                                                    |        |
| 6 | al class="novi-list_shb">                                                                                                    |        |
|   | - ant : Pagen-                                                                                                    |        |
|   | db                                                                                                    |        |
|   | -ca_href+"-dat:PopePermolUnido">                                                                                                    |        |
| 5 | <pre> -det:PapeTitled&gt;</pre>                                                                                                    |        |
|   | s/da                                                                                                    |        |
| 8 | with the second second s |        |

#### 

続いて、インデックス・テンプレート側を書き換えます。モジュールを呼び出す際に使うMTタグはこちらです。

<\$mt:Include module="モジュールの名前"\$>

"モジュールの名前"部分には、作ったモジュールの名前を入れます。先ほどヘッダーの記述を入れたモジュール、 headerを作ったので、ここは<\$mt:Include module="header"\$>ですね。インデックス・テンプレート側に書 いて、呼び出します。

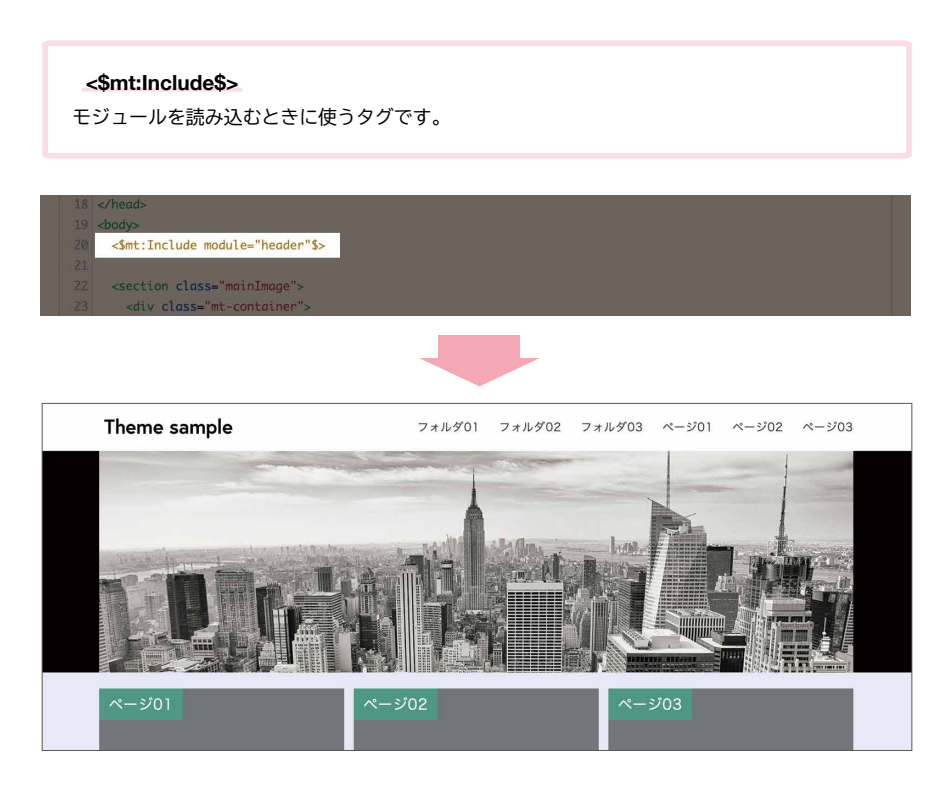

先ほどと変わらずに表示されました!同様にして、フッターのモジュールも作っておきましょう。

実践編

## MT化する - ウェブページ、ニュースページ編

### ウェブページテンプレートを作る!

#### ◆準備

メインページと同様に、ウェブページもMT化を進め ていきましょう!ウェブページのテンプレートは、デ ザイン>テンプレート>アーカイブ・テンプレート> ウェブページから開くことができます。例によって、 確認用にウェブページをいくつか作っておいてくださ いね。 必要なヘッダー、フッターのモジュールはindex.html のインデックス・テンプレートからコピーしておきま しょう。

また、CSSやファイルのリンクなど、index.htmlと共 通して必要なものも、前回と同じようにパスの指定を <\$mt:BlogRelativeURL\$>~から始まるように変え ておきましょう。

#### 

まずはウェブページに最低限必要なタイトルと本文を表示させましょう。

<\$mt:PageTitle\$> ウェブページのタイトルを表示します。

#### <\$mt:PageBody\$>

ウェブページの本文を表示します。

#### <\$mt:PageMore\$>

ウェブページの続きに入力した内容を表示します。

| 7 |                                               |        |
|---|-----------------------------------------------|--------|
|   | <section class="UL-mainImage"></section>      | 羽眼更変の  |
|   | <pre><div class="mt-container"></div></pre>   |        |
|   | <h2 class="UL-mainImagetitle"></h2>           |        |
|   | <i class="fa fa-file-text-o"></i> ページ         |        |
|   |                                               |        |
|   |                                               |        |
|   |                                               | モジュール  |
|   | <pre>-main class="pages-wrap"&gt;</pre>       |        |
|   | <div class="mt-container"></div>              |        |
|   | <h3 class="pagestitle"></h3>                  |        |
|   | タイトルタイトルタイトルタイトルタイトル                          | footer |
|   |                                               |        |
|   | <pre><div class="pages-textArea"></div></pre> |        |
|   |                                               |        |
|   | <strong>テキストテキストテ<th></th></strong>           |        |
|   | >キストテキストテキストテキストテキストテキストテキストテキストテキストテキストテ     |        |
|   |                                               |        |
|   |                                               |        |
|   | <                                             |        |
|   | テキストテキストテキストテキストテキストテキストテキストテキストテキストテキスト      |        |
|   |                                               |        |
|   | <img src="//placehold.jp/400x240.png"/>       |        |
|   |                                               |        |
|   |                                               |        |
|   |                                               |        |
|   | 7 saside class="bread-list">                  |        |

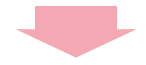

```
<section class="UL-mainImage">
  <div class="mt-container">
    <h2 class="UL-mainImage__title">
     <i class="fa fa-file-text-o"></i><$mt:FolderLabel$>
    </h2>
  </div>
</section>
<main class="pages-wrap">
  <div class="mt-container">
    <h3 class="pages__title"><$mt:PageTitle$></h3>
   <div class="pages-textArea">
      <$mt:PageBody$>
      <$mt:PageMore$>
    </div>
  </div>
</main>
```

ナビからウェブページに飛んで、確認してみましょう。 すると…?ウェブページのタイトルと本文が表示され ました。

| ■ ~-:             | ¥01-01                     |         |  |
|-------------------|----------------------------|---------|--|
| ページ01-0<br>本文本文本文 | の中身です。<br> 木文本文本文本文本文本文本文本 | *****   |  |
| ページ01-0<br>続き続き続き | の中身です。<br> 統さ続さ続さ続さ続さ続さ続さ  | き続き続き続き |  |
|                   |                            |         |  |
| <u>x-2&gt;x</u>   | -2                         |         |  |

#### 

「メインページを作る・その2」でナビゲーションを作 成したときに説明したように、ウェブページはフォル ダに入れることができます。さらにフォルダの中に フォルダを入れ、その中にウェブページを作ることも できます。細かくフォルダ分けをすると管理はしやす いですが、サイトの構造は複雑になってしまいます。

そんなときは、フォルダから現在位置を表示するパン くずリストを作りましょう!パンくずリストは、現在 見ているページを格納しているフォルダを上から順番 に並べて表示しています。「上位のフォルダを表示す る」MTタグと、前回使った「フォルダ名を表示する」 MTタグを組み合わせると正しい順で表示できます。

| ■ ページ01                   | -01                       |  |
|---------------------------|---------------------------|--|
| ページ01-01の中身<br>本文本文本文本文本文 | ·~;.<br>X*X*X*X*X*X*X*X*X |  |
| ページ01-01の中身<br>続き続き続き続き続き | です。<br>古紙古紙古紙古紙古紙古紙古紙古紙古  |  |
| <u> ~-2&gt; ~-2</u>       | テーマサンプル                   |  |

ここに表示されているのがパンくずリスト

| Stylish Corporate                                      | トップ | ニュース | 会社概要 | アクセス | お問い合わせ |
|--------------------------------------------------------|-----|------|------|------|--------|
| 20101                                                  |     |      |      |      |        |
| 2015年                                                  |     |      |      |      |        |
| 2014年                                                  |     |      |      |      |        |
|                                                        |     |      |      |      |        |
|                                                        |     |      |      |      |        |
|                                                        |     |      |      |      |        |
| <u>トップ &gt; ニュース</u> > <u>お知らせ</u> > ニュー <b>スページ06</b> |     |      |      |      |        |
|                                                        |     |      |      |      | 4 X    |

「Stylish Corporate」でも、パンくずリストが設置されています

#### <mt:ParentFolders>

最上位のフォルダから現在のフォルダまでを繰り返して表示するブロックタグです。

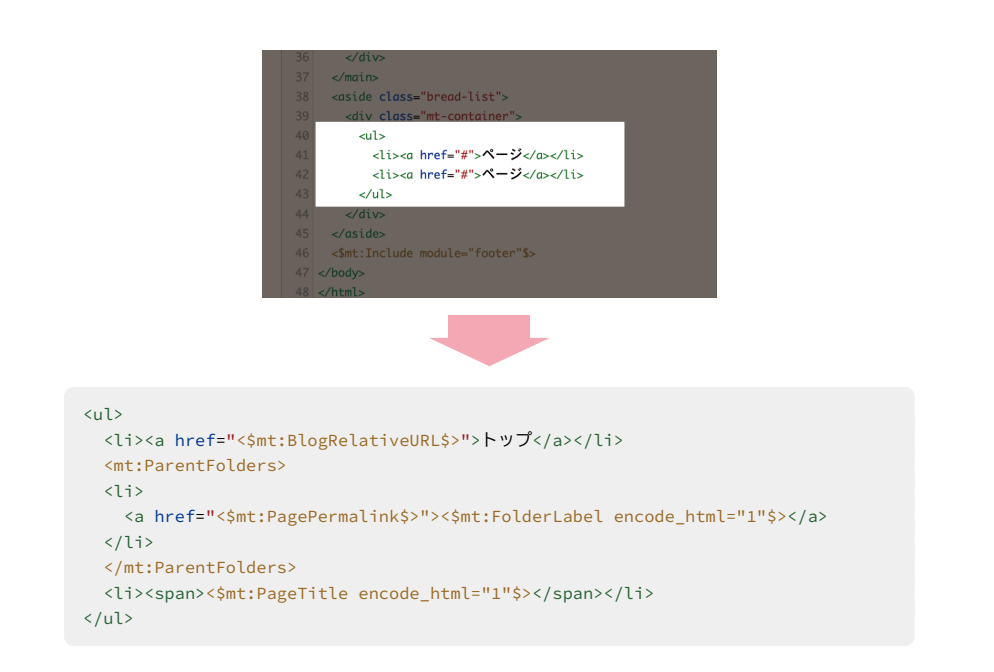

パンくずリストが表示されました!とってもシンプル ですがウェブページのテンプレートが完成しました。

|    | ~-901-01                   |          |        |  |
|----|----------------------------|----------|--------|--|
| ~  | -ジ01-01の中身です。              |          |        |  |
| 本: | ***                        | 本文本文本文本文 |        |  |
| ~  | -ジ01-01の中身です。              |          |        |  |
| 80 | き続き続き続き続き続き続き続き            | 此さ続さ続さ続さ |        |  |
|    |                            |          |        |  |
|    |                            |          |        |  |
| _  |                            |          |        |  |
| Ŀ  | <u>ップ</u> >フォルダ01>ページ01-01 |          |        |  |
|    |                            |          | ーマサンプル |  |
|    |                            |          |        |  |

### ニュースページを作る・その1-記事ページ編

#### ◆ニュースページを作る!

記事ページとアーカイブ・テンプレートを使って、ニュースページを作りましょう。必要なのは記事そのものに なる記事と、ニュースページを一覧させるのに使う、記事ページ一覧のアーカイブ・テンプレート。それとnews. htmlになるインデックス・テンプレートです。どちらもいままでの要領で進めていけば大丈夫!さっそく作って いきましょう。

| 名前          | 出力ファイル     |
|-------------|------------|
| 最新記事のフィード 🖸 | atom.xml   |
|             | news.html  |
| メインページ 🖸    | index.html |
| スタイルシート 🖸   | styles.css |

| 名前             |  |
|----------------|--|
| 記事             |  |
| ウェブページ         |  |
| カテゴリ別ニュース記事リスト |  |
| 月別ニュース記事リスト    |  |

#### ◇記事ページを作る

まずは、ニュース記事そのものに使うインデックス・テンプ レートの方を作っていきます。 デザイン>テンプレート> アーカイブ・テンプレートにある、記事を編集し、必要なモ ジュールを置き換えておきましょう。

今回、ニュースページは2カラムのデザインにしています。 メインカラムには記事内容を表示させます。必要なのは、 記事の日付、カテゴリ、記事タイトル、本文、本文追記分です。 サブカラムには、各記事リストをアーカイブにしたものを置 きましょう。

メインカラム、記事を表示する部分を作っていきましょう。 必要になるMTタグは下記の通りです。以前に記事の一覧を 作った際に使ったMTタグも出てきますね。思い出して、作っ てみましょう。

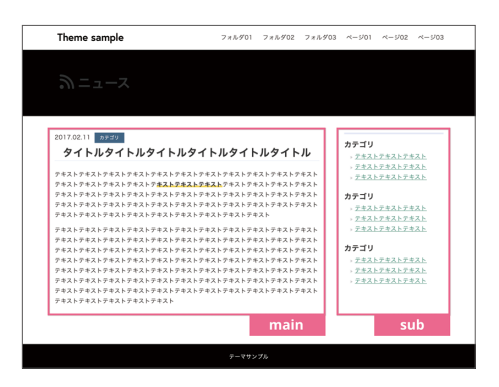

#### <\$mt:EntryDate\$>

ブログ記事の公開日を表示します。モディファイアの指定で色々オプションがつけられます。

#### <mt:EntryCategories\$>

ブログ記事に指定したカテゴリの一覧のためのブロックタグです。

#### <\$mt:CategoryLabel\$>

カテゴリ名を表示します。

#### <\$mt:CategoryArchiveLink\$>

カテゴリアーカイブの URL を表示します。

#### <\$mt:EntryBody\$>

ブログ記事の本文を表示します。

#### <\$mt:EntryMore\$>

ブログ記事の続きに入力した内容を表示します。

これを、記事ページになるように組み立てていきます。ウェブページを作った時と同じように、考えてみましょう。

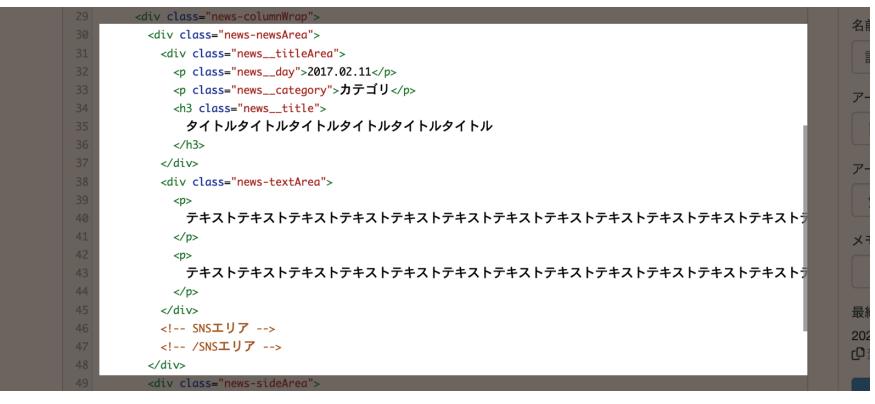

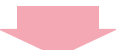

```
<div class="news-newsArea">
 <div class="news__titleArea">
   <$mt:EntryDate format="%Y.%m.%d"$>
   <mt:EntryCategories type="primary">
     <a href="<$mt:CategoryArchiveLink$>" class="category">
      <$mt:CategoryLabel$>
      </a>
   </mt:EntryCategories>
   <h3 class="news__title">
    <$mt:EntryTitle$>
   </h3>
 </div>
 <div class="news-textArea">
   <$mt:EntryBody$>
   <$mt:EntryMore$>
 </div>
 <!-- SNSエリア -->
 <!-- /SNSエリア -->
</div>
```

記事が表示されました!これでニュース本体のアーカ イブ・テンプレートが完成しました。続いて、ニュー スのトップページ news.html のインデックス・テンプ レートを編集します。

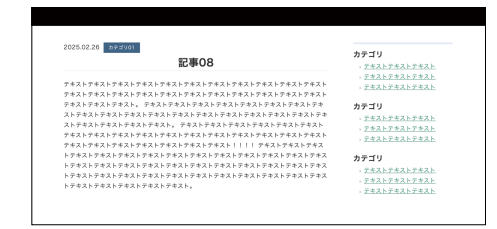

### ニュースページを作る・その2-news.html編

#### 

続いて、news.htmlのインデックス・テンプレートを作 ります。メインページでリンク先を指定した、**一覧は** こちらのリンクから、ページを確認することができま す。 まだページが表示されていませんが、記事ページと同 じく、メインとサブの2カラム構成です。こちらは、メ インカラムに最新の記事一覧が並ぶようにします。同 じものをメインページで作りましたね!

ー覧を作るのは2回目なので、こちらは少しレベル アップしてみましょう!記事を投稿した日付と、選択 されたカテゴリをMTタグを使って取得し、表示させま す。記事のサムネイル画像も表示させましょう。(後 ほど、投稿記事に対応できるようにカスタマイズする ので、ここではimages/noimage.pngを表示させてみ ます。)

コードは、次のように書き換えました。

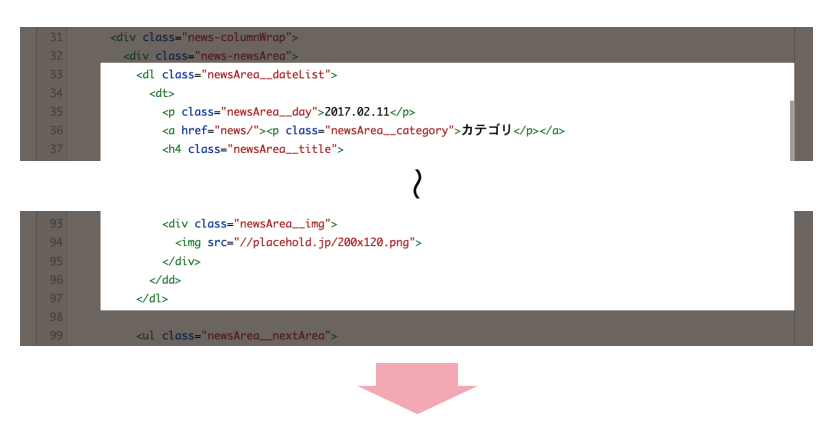

```
<mt:Entries limit="3">
 <dl class="newsArea_dateList">
   <dt>
    <$mt:EntryDate format="%Y.%m.%d"$>
    <$mt:CategoryLabel$>
    <h4 class="newsArea__title">
      <$mt:EntryTitle$>
    </h4>
   </dt>
   <dd class="newsArea__text">
    <div class="newsArea_body">
    <$mt:EntryExcerpt words="20"$>
    <a href="<$mt:EntryPermalink$>">続きを読む</a>
    </div>
   <div class="newsArea__img">
    <img src="<$mt:BlogRelativeURL$>images/noimage.png">
   </div>
   </dd>
 </dl>
</mt:Entries>
```

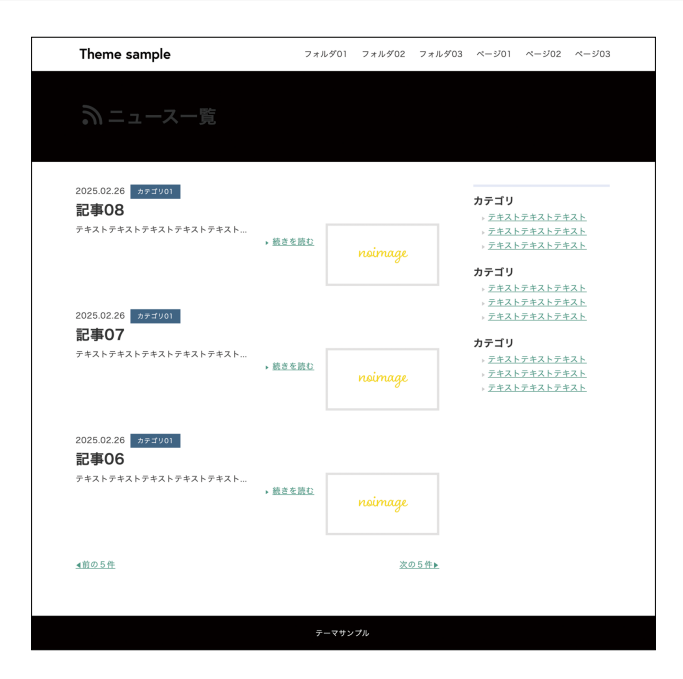

#### 

さらに、ページネーションの機能を持たせてみましょう。このページには最新3件の記事を表示させ、それ以降は 次のページに送るようにします。それ以降の記事は、「次の3件」のようなリンクをつけ、次のページに表示させ るようにしましょう。

#### <mt:Entries paginate\_by="N">

ページ送り等を行いたい場合、モディファイアの値に件数を指定することで、指定した数分の件数が表示されます。limit="N"との併用はできないので書き換えましょう。

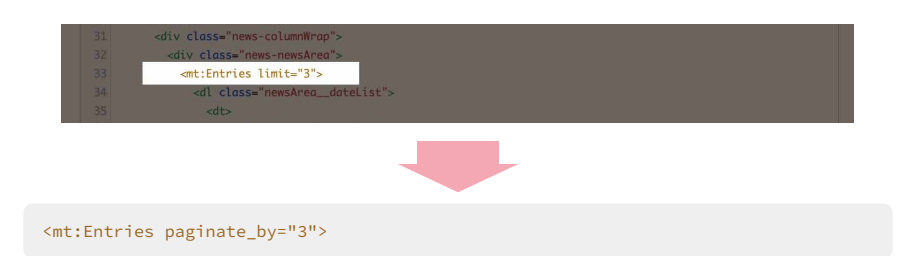

こちらのタグでも3件の記事が表示されます。ですが、これだけではナビゲーションがないので、次の3件のページにいけませんね。次のタグも追加して、その中に「前に戻る」「次に進む」を作っていきます。

#### <mt:EntriesFooter>

ブロックタグの中で、最後のブログ記事のときだけ実行するブロックタグです。

#### <mt:PaginationHasPrevious>

<mt:EntriesHeader>と<mt:EntriesFooter>の中で利用でき、前のページがある場合に内容 を出力します。

#### <\$mt:PaginationPreviousURL\$>

前のページの URL を出力します。存在しない場合、何も出力しません。

#### <mt:PaginationHasNext>

<mt:EntriesHeader>と<mt:EntriesFooter>の中で利用でき、次のページがある場合に内容 を出力します。

#### <\$mt:PaginationNextURL\$>

次のページの URL を出力します。存在しない場合、何も出力しません。

<mt:Entries paginate\_by="3">~ </mt:Entries>の間の最後の部分に<mt:EntriesFooter>を用意しま しょう。ここは繰り返しの処理にならないので、1回だけ表示されます。その中に、内容の表示/非表示を判断す る、<mt:PaginationHasNext>、<mt:PaginationHasPrevious>を作っていきます。その中にURLを表示させ る<\$mt:PaginationPreviousURL\$>、<\$mt:PaginationNextURL\$>を、アンカータグの中に入れ、完成です!

```
<mt:Entries paginate_by="3">
 <dl class="newsArea_dateList">
   <dt>
     <$mt:EntryDate format="%Y.%m.%d"$>
    <$mt:CategoryLabel$>
    <h4 class="newsArea__title">
      <$mt:EntryTitle$>
    </h4>
   </dt>
   <dd class="newsArea text">
    <div class="newsArea_body">
    <$mt:EntryExcerpt words="20"$>
    <a href="<$mt:EntryPermalink$>">続きを読む</a>
     </div>
   <div class="newsArea__img">
     <img src="<$mt:BlogRelativeURL$>images/noimage.png">
   </div>
   </dd>
 </dl>
<mt:EntriesFooter>
 <mt:PaginationHasPrevious>
   class="newsArea_nextArea--prev">
   <a href="<$mt:PaginationPreviousURL$>"><i><</i>i>前の3件</a>
   </mt:PaginationHasPrevious>
 <mt:PaginationHasNext>
   class="newsArea_nextArea--next">
   <a href="<$mt:PaginationNextURL$>">次の3件<i>></i></a>
   </mt:PaginationHasNext>
 </mt:EntriesFooter>
</mt:Entries>
```

記事をたくさん作って確認してみましょう…ページネーションがつきました!

2つの機能を追加して、メインページの一覧よりパワーアップしましたね。ニュース記事一覧は、アーカイブ・テンプレートで何度か使うことがありそうなので、ここもニュース記事一覧のパーツとして、モジュール化しておきましょう。

### ニュースページを作る・その3-アーカイブ編

ここからは、記事リストのアーカイブを作っていきま す。記事はカテゴリ別や日付別、月別などでアーカイ ブリストを作ることができます。これをニュースペー ジのサブカラムに設置してみましょう!

右の画像はテーマ「Stylish Corporate」のニュースー 覧ページです。 左カラムにアーカイブリストがありま すね。

| Stylish Corporate                                         |                                                                | ►77 =  | a=2 | 全七根里 | 7942 | お問い合わせ |
|-----------------------------------------------------------|----------------------------------------------------------------|--------|-----|------|------|--------|
| ●Wetデッシュ 医知ら説明                                            | 2218.11.2N #R647                                               |        |     |      |      |        |
| 8428                                                      | =1-24-508                                                      |        |     |      |      |        |
| 2916.11.24<br>=_0-3.44=5/06                               | 2238.11.2N #####<br>=_1-3.45-5/04                              |        |     |      |      |        |
| 2996.11.04<br>2.50.74-0.96<br>2996.11.04<br>2.50.741-0.97 | 2018.11.2N #####<br>=3.rd=5/01                                 |        |     |      |      |        |
| h73V                                                      | 2016.11.22 #####<br>ニュースページ02                                  |        |     |      |      |        |
| 単数集構<br>サブルテゴリ<br>コウムコブリ                                  | 2016.11.22 AREA<br>= 1 - 2 - 2 - 5 - 5 - 5 - 5 - 5 - 5 - 5 - 5 |        |     |      |      |        |
| 8766 V<br>6826                                            | 2016.11.22 seess<br>Stylish Corporate & S                      | 閉しました! |     |      |      |        |
| 99-X                                                      | 2015.08.30 mp+m<br>ニュースページ03                                   |        |     |      |      |        |
| 2016年                                                     | 2014.01.02 ARG-V                                               |        |     |      |      |        |
| 20149                                                     |                                                                |        |     |      |      |        |

#### ◆ カテゴリ、月別のアーカイブリストを作る

作りたいアーカイブのアーカイブ・テンプレートを 作っておきます。最初のテンプレートの書き換え時に 用意したのはカテゴリ別記事リストと、月別記事リス トでした。この2つを編集していきましょう。

ニュース一覧ページを作るときと使うMTタグは同じ です。記事はアーカイブタイプに合わせて、カテゴリ 別になるように集めてきてくれます。news.htmlの インデックス・テンプレートから、必要なMTタグをコ ピーしてきましょう。一覧の部分はモジュールにして おくと、アーカイブ・テンプレートの種類が増えた時に も使えます。それに加えて、記事リストの内容がわか るようにしたいので、<\$mt:ArchiveTitle\$>を使っ てテンプレート名を表示させ、一覧の上にページの見 出しをつけておきます。

#### <mt:ArchiveTitle>

ブログ記事一覧アーカイブのタイトルを表示します。表示されるタイトルは、アーカイブの種類に 依存します。

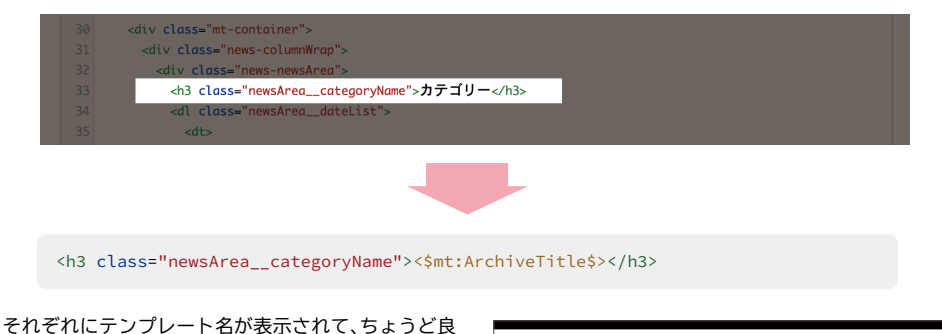

それそれにテンフレート名が表示されて、ちょうと良い見出しになりました。これでカテゴリ別記事リスト、 月別記事リストのページができました。

| カテゴリ01                        |                                                   | カテゴリ                  |
|-------------------------------|---------------------------------------------------|-----------------------|
| 2025.02.26 592901             |                                                   | · <u>テキストテキストテキスト</u> |
| 記事08                          |                                                   | ・ デキストデキストデキスト        |
| 7#2 h 7#2 h 7#2 h 7#2 h 7#2 h |                                                   | · <u>テキストテキストテキスト</u> |
|                               | <ul> <li>         ・         ・         ・</li></ul> | カテゴリ                  |
|                               |                                                   | » <u>デキストテキストテキスト</u> |
|                               |                                                   | - デキストデキストデキスト        |
|                               |                                                   | 、デオストデオストデオスト         |

#### ◆ アーカイブを一覧で表示する

ついに、アーカイブリストをページに表示します。インデックス・テンプレート、news.htmlのサブカラムを編集 していきます。カテゴリ別記事リストをアーカイブ表示させるのに使えるMTタグには、次の種類があります。

#### <mt:ArchiveList>

アーカイブの一覧を表示するためのブロックタグです。モディファイアarchive\_ type="archive\_type\_foo"の中を変えることで他アーカイブを選択できます。今回はカテゴ リ別を表示させたいので、archive\_type="Category"を使います。

#### <\$mt:ArchiveLink\$>

ブログ記事一覧アーカイブの絶対 URL を表示します。ブログ記事一覧アーカイブへのリンクを 作るときに使います。mt:ArchiveListブロックの中か、アーカイブに関連したテンプレートで 使用できます。

#### <\$mt:CategoryArchiveLink\$>

カテゴリアーカイブのURLを表示します。

#### <mt:ArchiveListHeader>

<mt:ArchiveList>タグの中で、最初にだけ実行する条件タグです。

#### <mt:ArchiveListFooter>

<mt:Archives>タグの中で、最後にだけ実行する条件タグです

#### <\$mt:ArchiveCount\$>

ブログ記事一覧アーカイブのブログ記事数を表示します。

#### <\$mt:CategoryCount\$>

カテゴリに含まれるブログ記事の件数を表示します。

まず、カテゴリ別記事リストを呼び出し、その中からカテゴリ名と、そのカテゴリに含まれる記事の件数をそれぞ れ取得し、表示させていきます。

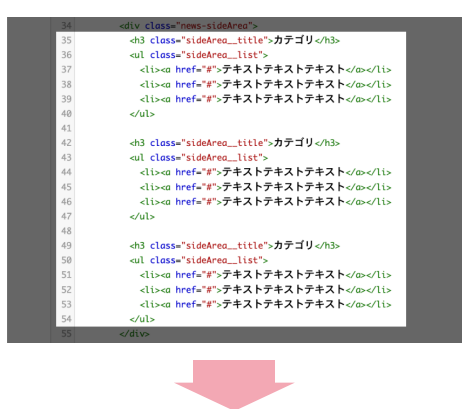

サブカラムのナビゲーションに**カテゴリ別記事リスト**と、それぞれのカテゴリに含まれる記事の数のアーカイブ が入りました。続いて、月別記事リストも表示させていきます。今作成したカテゴリ別記事リストのコードの下 に続けて、次のコードを記述します。

```
<mt:ArchiveList archive_type="Monthly">
<mt:ArchiveListHeader>
<h3 class="sideArea__title">月別</h3>
</mt:ArchiveListHeader>
<a href="<$mt:ArchiveLink$>">
<mt:ArchiveTitle>(<$mt:ArchiveCount$>)
</a>
</mt:ArchiveListFooter>
</mt:ArchiveListFooter>
</mt:ArchiveListFooter>
```

2つのアーカイブが表示できました!ほかの記事別リ ストがある場合もarchive\_type="archive\_type\_ foo"の部分を変更して表示させていきましょう。

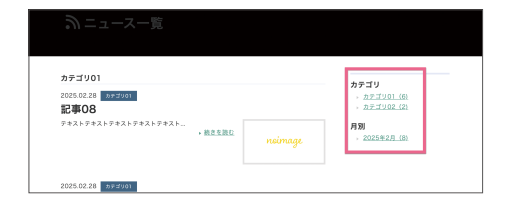

#### ◆ ニュースページの仕上げ

ここで作ったアーカイブをモジュールにしたものを、カテゴリ別ニュース記事リスト、月別ニュース記事リスト、 記事のテンプレート、news.htmlのテンプレートの共通する箇所に書き換えておきましょう。

#### ☆ニュースページへのリンクをヘッダーナビに表示する

最後に、ヘッダーのナビに、ニュース一覧ページを表示させるリンクを追加しましょう。news.htmlのページへの リンクURLは、<\$mt:BlogRelativeURL\$>news.htmlと記述することができます。このURLへのリンクを、ナビ の一番左に表示できるよう、ヘッダーのモジュール・テンプレートに、次のコードを記述しましょう。

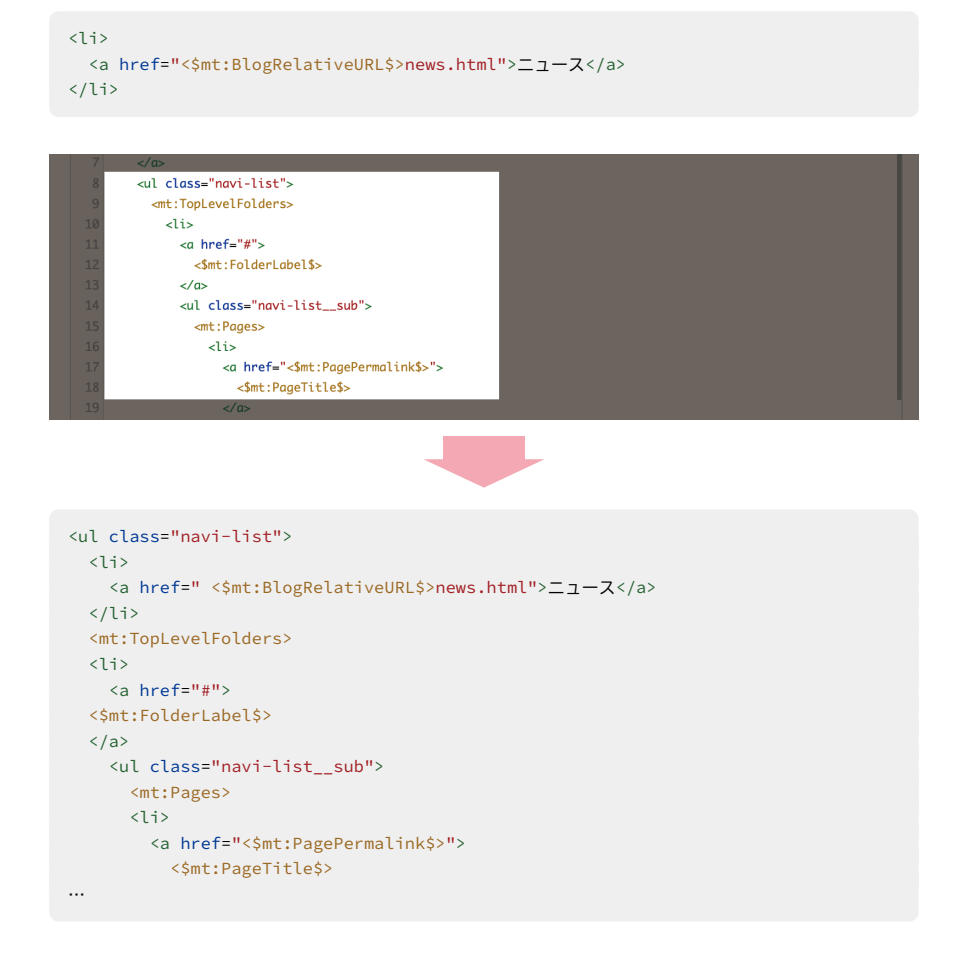

ナビの一番左に、ニュースページへのリンクが表示されます。これで**ニュースページは完成**です!

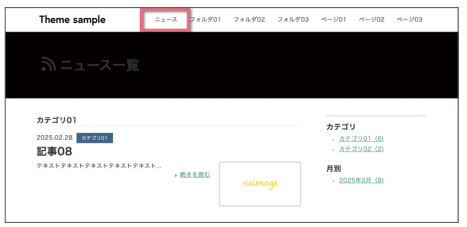

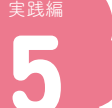

カスタムフィールドを使おう

### カスタムフィールドを設定する

#### ◆カスタムフィールドで何ができるの?

「もっと管理画面を使いやすくカスタマイズしたい!」 というときには、カスタムフィールドを使ってみま しょう。カスタムフィールドは、記事、ウェブページ、 ブログ、アイテム、カテゴリ、フォルダに、「テキスト」 「URL」「ドロップボタン」など様々なタイプのフィー ルドを追加できる機能です。

例えば、作成した記事にサムネイル画像を設定できる

カスタムフィールドを作成し、設定された画像を記事 のタイトル、内容と一緒に表示することができます。

このように画像を表示する使い方以外にも、「チェック ボックスにチェックがある時は表示する」、「フィール ドに入力されている値が同じであれば表示する」など、 幅広くカスタマイズができます。

### 画像を表示させるカスタムフィールドを作る

では、実際に作ってみましょう!まずはすぐに使えそ うな、画像表示のカスタムフィールドを作ります。記 事の一覧にサムネイル画像を表示させてみましょう!

カスタムフィールドから記事の関連画像を表示させる 手順は次のとおりです。では、早速作っていきましょ う!

 カスタムフィールド>新規から新しくカスタ ムフィールドを作る

 記事テンプレートにカスタムフィールド用の MTタグを追加する

3.記事編集画面からカスタムフィールドを確認し、画像を投稿する

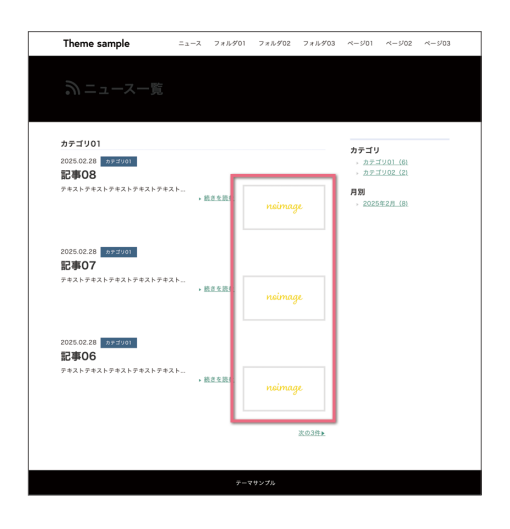

#### ◆ 1.新しくカスタムフィールドを作る

カスタムフィールド>新規から新しいカスタムフィー ルドを作ります。

| 記事        | ٠ | カスタムフィールト | 「を編集                               |  |
|-----------|---|-----------|------------------------------------|--|
| ウェブページ    | ۳ | システムオブジェク | 24                                 |  |
| アイテム      | ٠ | ٨         |                                    |  |
| ×>//-     | ٠ | 2.0       |                                    |  |
| デザイン      | ۳ |           |                                    |  |
| カスタムフィールド | ٠ | 說明        |                                    |  |
| - 12      |   |           |                                    |  |
| atu:      |   |           |                                    |  |
| カスタムプロック  | ۳ | 414       | 8.871                              |  |
| ステージング    | ٠ |           | 7 TAP                              |  |
| 82        | ۳ | 必須?       | <ul> <li>フィールドに値は必須ですか?</li> </ul> |  |
| 2-16      | ٠ |           |                                    |  |
|           |   | 11.2.11   |                                    |  |
|           |   | #917      |                                    |  |

**共有**:ウェブサイトを作成している場合に表示される項目です。ウェブサイト内にあるブログす べてでこのカスタムフィールドを使う場合にチェックします。ブログを作成している場合には 表示されません。

**システムオブジェクト**:このフィールドをどこに使うか?を設定します。記事/ウェブページ/ ブログ/アイテム/カテゴリ/フォルダから選びましょう。今回は「記事」ですね。

名前: このフィールドの名前です。フィールドのタイトルになり、編集画面の入力部分に表示されます。

**説明**:編集画面の入力部分に表示される説明です。使う人がわかりやすいように入れてあげましょう。

タイプ:テキスト、チェックボックス、画像、URLなど…フィールドのタイプを選択します。今回は「画像」を選択します。

必須:このフィールドへの入力を必須にする場合はチェックを入れます。

**既定値**:デフォルトの値を設定します。文字や正/誤の場合に入れておくと良いでしょう。画像 など既定値が存在しないタイプの場合、この項目は表示されません。

識別子:テンプレートからこのフィールドを呼び出す際に使う文字列です。半角英数で、わかり やすく付けましょう!

記事のサムネイル画像をアップロードする、という動 きなのでこのように設定しました。

| カスタムフィールド      | を編集                                      |
|----------------|------------------------------------------|
| システムオブジェク<br>ト | 「「「「」」、「」、「」、「」、「」、「」、「」、「」、「」、「」、「」、「」、 |
| 名前             | 記事サムネイル画像                                |
| 脱明             | 記事リストに動せるサムネイルをアップロードします。                |
| タイプ            | 面像 ~                                     |
| 必须?            | フィールドに値は必須ですか?                           |
| 識別子            | news_image                               |
|                | 保存                                       |

#### ◆ 2.記事テンプレートにカスタムフィールド用のMTタグを追加する

このフィールドを表示できるようにテンプレート側を変更していきます。45~46ページで作ったニュース記事 一覧のテンプレート・モジュールを開いて、画像部分を書き換えましょう。先ほど付けた識別子を使います。

#### <mt:CustomFieldAsset>

アイテム(ファイル、画像、ビデオ、オーディオ)のカスタムフィールドでの値を表示するブロッ クタグです。identiferモディファイアでカスタムフィールドの識別子を指定して使用します。 ブロックの内部では<mt:AssetURL>などのアイテム用のタグが利用できます。

#### identifer="識別子"

指定した識別子を持つカスタムフィールドの値を利用できるようにします。識別子は先ほどの news\_imageにします。

#### <\$mt:AssetThumbnailURL\$>

アイテムの種類が画像 (image)のファイル、またはアイテムに登録されたPDFファイルのサムネ イルのURLを表示します。PDFファイルが複数ページの構成になっている場合に作成されるサ ムネイルは、PDFファイルの1ページ目が使用されます。

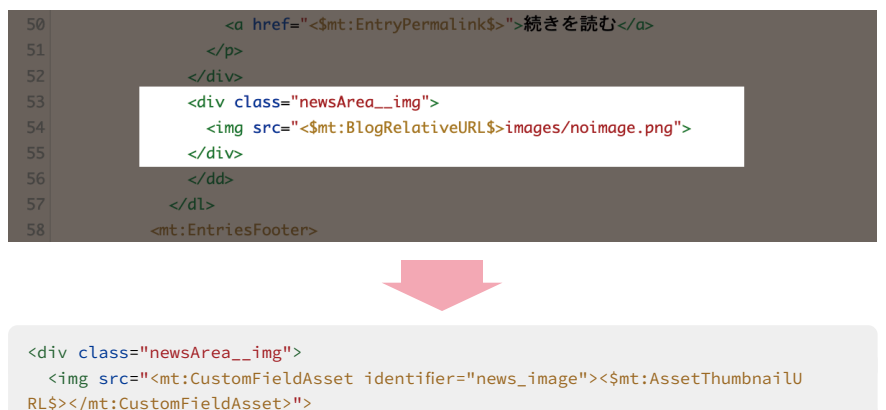

</div>

#### ◆ 3.記事編集画面からカスタムフィールドを確認し、画像を投稿する

続いて、記事の編集画面を見てみましょう。 先ほど 作ったカスタムフィールドが表示されていますね!

画像を選択から、画像をアップロードしてみましょ **う**。すると…?

| *         |    |  |  |  |
|-----------|----|--|--|--|
| 4-2-1     |    |  |  |  |
|           |    |  |  |  |
| 記事サムネイル画像 | i. |  |  |  |
| 画像を選択     |    |  |  |  |
|           |    |  |  |  |

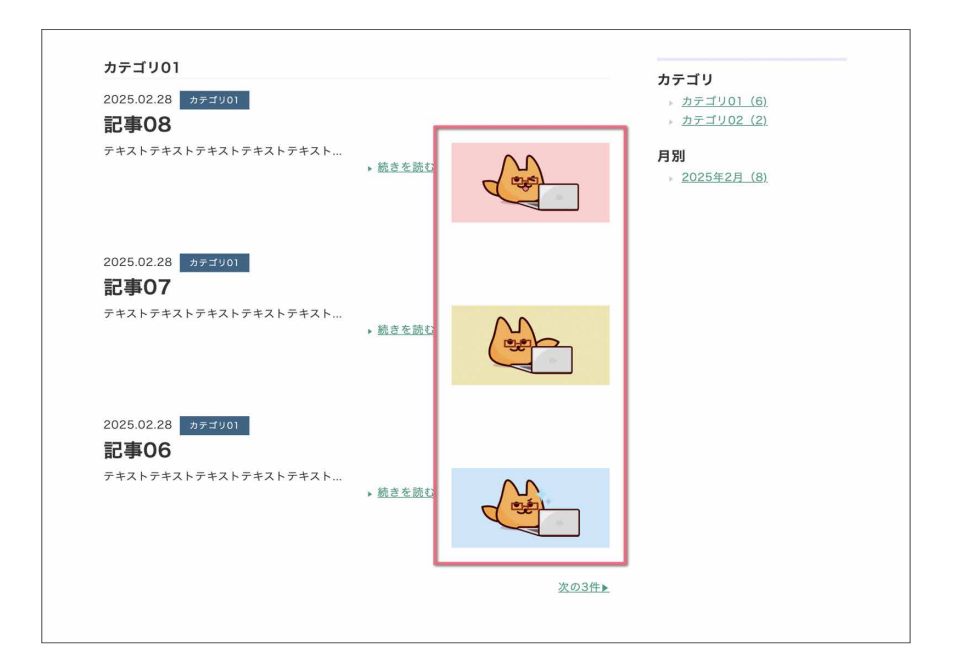

画像が表示されました!カスタムフィールドで画像を表示させる方法はこれで完了です。 ですが、実際に利用する際にはもう少しカスタマイズが必要になります。

```
<img src="
    <mt:CustomFieldAsset identifier="news_image">
        <fmt:AssetThumbnailURL$>
        </mt:CustomFieldAsset>
">
```

この記述だと、カスタムフィールドに画像が入ってい れば画像が表示されますが、入っていない場合は空に なってしまい、ちょっと不自然です。カスタムフィー ルドに画像があればそれを表示させ、画像がなかった ら記事に入っている画像を表示する という動きが理 想的ですね。 そのためには <mt:If> という MTタグを使用し、 条件によった振り分けをします。 <mt:If> の使い 方、カスタムフィールドとの組み合わせの活用は、 Web版「トフでもできる!?テーマ開発」内、カ スタムフィールドを設定する!(https://developer. movabletype.net/themeguide/practice/p-01/ customfield-setting.html) で詳しく解説しています ので、そちらをご参照ください。

MTタグを使いこなそう

### configモジュールとは?

#### ☆ configモジュールって?

一部のベーステーマには、デザイン>テンプレート モジュール・テンプレートの中に、configモジュール があります。この中では、mt:SetVarBlockを使って、 変数が設定されています。変数にテンプレート内で何 度も出てくるカラーコードやURLをまとめておき、テ ンプレートから変数名で呼び出し、管理しているので す。

例えばconfig内でpointColorの変数に強調色を設定 をしておき、CSSから強調文字にしたい部分を**変数名** で呼び出して強調色を表示できるようにしておきます。 こうすると、色を変更したい場合にconfig内の変数を 書き換えるだけで、同じ変数が使われている箇所の色 を一括で変えることができます。作った変数はCSS、 HTML両方のテンプレート内で使用できます。

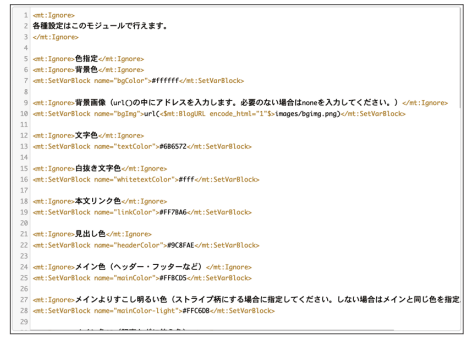

例:テーマ「Character」のconfigモジュール

テーマ「Character」では文字、サイトのメインカラー、サブカラーなどの色が、configモジュールで指定されてい るのがわかりますね。色の他にも、記事の表示件数やURLなど、テーマ内で何度も出てくる数値を変数に設定す ることもできます。設定次第で**簡易的な編集もできる**ようになるので、テンプレートを編集した経験のないサイ ト運営者に渡す際にも活用できそうです。

#### ◆ configモジュールを設定してみよう

上で使われている変数を設定するMTタグはこちらです。

#### <mt:lgnore>

指定した範囲について、処理を行わないブロックタグです。コメントなどに使用します。

#### <mt:SetVarBlock>

ブロックタグで囲まれた内容を、変数として値を設定します。

#### name="name\_foo"

値を代入する変数の名前を指定します。

続いて、変数を呼び出すHTML・CSS側に記述するタグです。使用するHTML、CSSの最初に<\$mt:Include module="モジュール名"\$>で、**configモジュールを読み込ませる**のがポイントです。

#### <\$mt:Include module="モジュール名"\$>

テンプレート・モジュールや、外部ファイルを読み込むときに使うタグです。モディファイ アmoduleやfileなどにより、読み込む対象を指定します。

#### <\$mt:Var name="var\_foo"\$>

mt:SetVar, mt:SetVarBlock, mt:SetVarTemplateタグで定義した変数から値を呼び出 します。

### configモジュールを使ってみよう

#### ◆ 1.configモジュールを作成し、設定する

デザイン>テンプレート テンプレート・モジュールの 「+新規」からモジュールを新規作成し、右のコードを 入力します。名前は、わかりやすくconfigとつけます。

<mt:Ignore>ポイントカラー </mt:Ignore>
<mt:SetVarBlock
name="pointColor">#FF0000</
mt:SetVarBlock>

#### ◆2.読み込むテンプレート側に、configモジュールの読み込みと呼び出し設定をする

<\$mt:Include module="config"\$> テスト<span style="color:<\$mt:Var name="pointColor"\$>;">ここを色変え</span> テストテストテスト

テストここを色変えテストテストテスト

configモジュールを使って、文字色の変更ができました! CSSにも同じように記述ができるので、よく使うカラー コードはまとめておくと、あとあとの管理に役に立つでしょう。 MT化する -404ページ編

### 404ページを作ろう!

ここまでで、大体のページと作り方を習得しました。 ですが…デザイン>テンプレート内に、もう1つ**シス** テムテンプレートがありますね。システムテンプレー トには存在しないページをリクエストした場合に表示 される、「404ページ」が用意されています。これを設 定しないと、なんとも味気ないエラーページが出てし まいます。

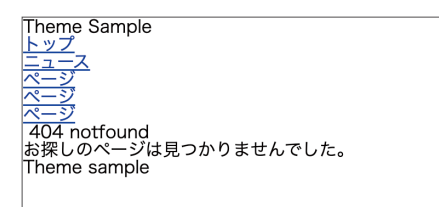

404ページも、サイトに合わせたデザインのものに作り変えましょう!今まで使ったタグやモジュールを使えば、 カンタンなはずです♪ウェブページから、必要なヘッダーやフッターのモジュールをコピーしてきましょう。

```
<bodv>
<$mt:Include module="header"$>
 <section class="UL-mainImage">
   <div class="mt-container">
     <h2 class="UL-mainImage title">
       <i class="fa fa-frown-o"></i>
       404 notfound
     </h2>
   </div>
 </section>
 <main class="pages-wrap">
   <div class="mt-container">
     <div class="notfound-textArea">
       お探しのページは見つかりませんでした。
     </div>
   </div>
 </main>
<$mt:Include module="footer"$>
</body>
```

このようになりました!ページ内できちんとリンクが 貼られていればあまり見ることのないページですが、 作成しているサイト・ブログのURLに、存在しないペー ジ名を入れると確認することができます。

| TÌ | neme sample | =×    | 7オルダ01 | 7#16902 | 7#11903 | ~-5/01 | ~-5/02 | ~-503 |
|----|-------------|-------|--------|---------|---------|--------|--------|-------|
|    |             |       |        |         |         |        |        |       |
|    | ä           | 探しのペー | -ジは見つ  | っかりませ   | んでした    |        |        |       |
|    |             |       |        |         |         |        |        |       |

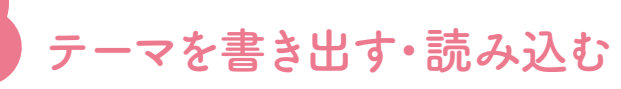

作成したテーマは書き出すことができ、書き出したテーマを読み込ませることで**別のサイト・ブログに同じテー** マを適用することができます。大枠ができたら細かくカスタマイズする前に一度保存し、それをベースに新しい

テーマを作っていくこともできます。ここでついに、作ったテーマを書き出してみましょう!

### テーマを書き出す

デザイン>テーマ>現在のテーマから書き出すをク リックします。任意の出力ファイル名を入力し、書き 出したいファイルとカスタムフィールドにチェックを 入れます。

書き出すをクリックするとzipファイルのダウンロー ドがはじまります。保存して完了しましょう。

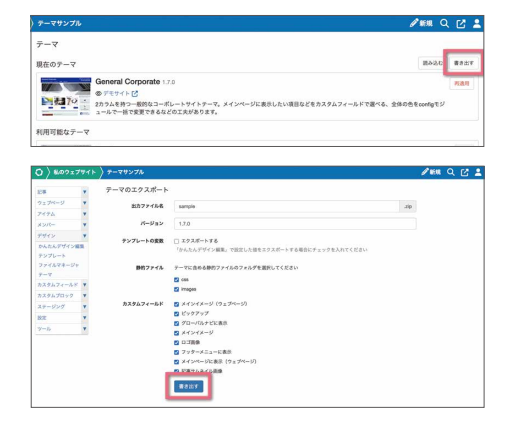

### テーマを読み込む

デザイン>テーマ>現在のテーマから**読み込む**をク リックします。テーマが入ったzipファイルをアップ ロードします。無事にアップロードが完了し、テーマ が変更されていれば成功です。

| テーマサンブル  |                                                                                                    | ک 🗹 ک  |
|----------|----------------------------------------------------------------------------------------------------|--------|
| テーマ      |                                                                                                    |        |
| 現在のテーマ   | maac                                                                                                    | Walty. |
|          | General Corporate 1.7.0                                                                                     | яая    |
| ▶● 四月 19 | ● デモサイトピ<br>2月ウムを務つ一部的なコーポレートサイトテーマ。メインページに表示したい項目などをカスタムフィールドで選べる、全体の色をconfigモジ<br>コールで一緒で変更できるなどの工夫があります。 |        |
| 利用可能なテーマ |                                                                                                    |        |

### 注意

読み込み前のテーマのカスタムフィールドが残ってしまうため、テーマの読み込みをする前に<mark>以前のカスタム</mark> フィールドをすべて削除しておきましょう。 実践編

# カスタマイズしてみよう

MTタグでサイトの設定をしよう

ページ内部から作りましたが、言語設定やCanonical設定などの基本情報もMTタグを使って指定することができ ます。例えば、<\$mt:BlogDescription\$>はMT内のブログ>設定>全般の説明フィールドに入力された文言を 表示するタグです。これをdescriptionに使えば、ブログの説明が表示されます。このように、基本情報の設定 にもMTタグを使ってみましょう!主なタグはこちらです。

言語設定…<\$mt:BlogLanguage\$>

ブログに表示する日付の言語を表示します。

文字コード設定…<\$mt:PublishCharset\$>

システムで管理するブログの文字エンコードを表示します。UTF-8固定となります。

Description設定…<\$mt:BlogDescription\$>

ブログの説明を表示します。

#### Canonical設定…<\$mt:CanonicalLINK\$>

インデックス・テンプレート、およびアーカイブ・テンプレート内で現在のページのリンク 付きURLを返します。

#### <\$mt:Link\$>

インデックス・テンプレートもしくは特定のブログ記事へのリンクを出力します。モディファイアtemplateやentry\_idにより、リンク先を指定します。

他にも、ページ作成で使った<\$mt:BlogURL\$>(ブログのURLを表示)や、<\$mt:BlogName\$>(ブログ名を表示) が使えそうですね。meta情報をMTタグを使って書き換えてみましょう。

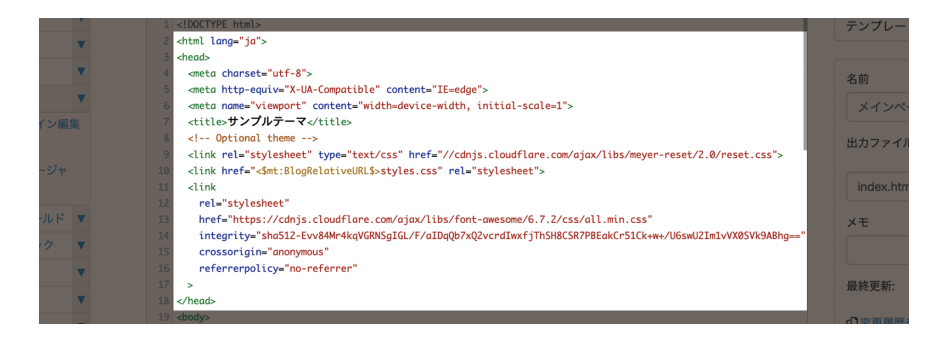

59

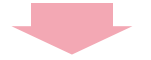

```
<html lang="<$mt:BlogLanguage$>">
<head>
  <meta charset="<$mt:PublishCharset$>">
  <meta http-equiv="X-UA-Compatible" content="IE=edge">
  <meta name="viewport" content="width=device-width, initial-scale=1">
  <meta name="description" content="<$mt:BlogDescription$>">
  <meta name="keywords" content="000000,000,000,000">
  <title><$mt:BlogName encode_html="1"$></title>
  <link rel="shortcut icon" href="<$mt:BlogURL encode_html="1"$>images/favicon.
ico">
  <link rel="stylesheet" type="text/css" href="//cdnjs.cloudflare.com/ajax/libs/</pre>
meyer-reset/2.0/reset.css">
  <link href="<$mt:BlogRelativeURL$>styles.css" rel="stylesheet">
  <link
    rel="stylesheet"
    href="https://cdnjs.cloudflare.com/ajax/libs/font-awesome/6.7.2/css/all.min.
css"
    integrity="sha512-Evv84Mr4kqVGRNSgIGL/F/aIDqQb7xQ2vcrdIwxfjThSH8CSR7PBEakCr51
Ck+w+/U6swU2Im1vVX0SVk9ABhg=="
    crossorigin="anonymous"
    referrerpolicy="no-referrer"
  >
  k rel="start" href="<$mt:BlogURL encode html="1"$>">
  <link rel="alternate" type="application/atom+xml" title="Recent Entries"</pre>
href="<$mt:Link template="feed_recent"$>">
  <$mt:CanonicalLink$>
</head>
```

他のページにも必要になりそうな部分は、適宜モジュール化をしておくのがオススメです。metaキーワードなど はconfigにまとめて記述し、変数で呼び出しをしても良いでしょう。ogp設定する際にもURLをMTタグで指定 するなど、対応していきましょう。

<meta name="keywords" content="<\$mt:Var name="meta\_keywords"\$>">

Web版「トフでもできる!?テーマ開発講座」では、SNSボタンの設置方法や、 configでのアカウント制御、表示/非表示の切り替えについて紹介しています。 SNS対応にもぜひチャレンジしてみましょう!

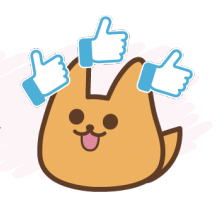

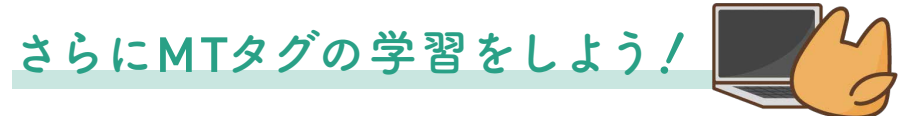

ここまでで、基本となるテンプレートの作り方は習得できました! さらに、用途に合わせたテーマの作り方、管理のしやすいテンプレートの仕組み、カスタムフィールドの有効活用 などできることはまだまだたくさんあります!

MTタグが理解できれば活用ブログ、マニュアルを見ながら、カスタマイズができるはずです。また、デフォルトで用意されているテーマのテンプレートがどのような仕組みになっているのかも参考になるでしょう。

#### 作成に必要な情報を得たいときに

#### ・制作者向けポータル

MovableType.net のテンプレートをカスタマイ ズをする方向けに、マニュアルや関連記事をまと めています。

https://developer.movabletype.net/

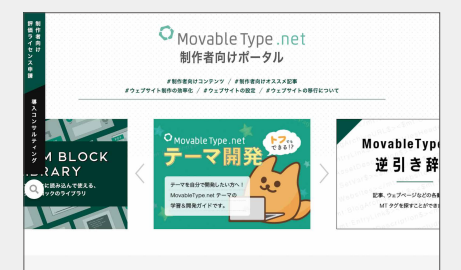

### 「このタグ、なんだっけ?」というときに ・タグリスト

MovableType.net で利用可能な独自タグ、MTタ グを記述例とともに一覧で掲載しています。 <u>https://movabletype.net/tags/</u>

### 「本の内容をWebで確認したい」というときに

・トフでもできる!?テーマ開発

本では省略した内容や、完成版のサイトを確認で きます。ソースのコピーもできて便利です。 <u>https://developer.movabletype.net/</u> <u>themeguide/</u>

#### 「実例や、追加機能を知りたい」というときに

#### MovableType.net 活用ブログ

機能の追加情報や、利用方法を画面キャプチャ付 きで解説!運営・構築に役立つTipsも紹介してい ます。

https://movabletype.net/blog/

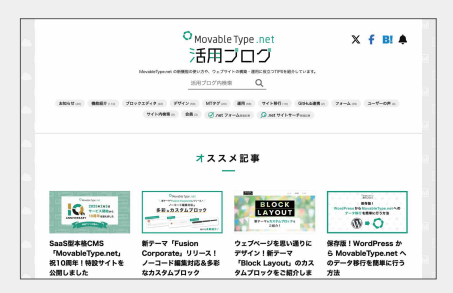

### 「この動作に使うMTタグは?」というときに ・**MTタグ逆引き辞典**

実現したいことからMTタグを検索できる逆引き 辞典です。 <u>https://movabletype.net/dict/</u>

#### 技術的な問題が発生したときに ・テクニカルサポート

MovableType.net をご利用中の方は、テクニカル サポートよりご質問いただけます。

https://movabletype.net/support/ account/support.html

MovableType.net

#### トフでもできる!? テーマ開発BOOK

2018年3月 1日 初版第1刷発行 2025年4月24日 初版第3刷発行

©2025 Six Apart Ltd.

企画・編集・作成:シックス・アパート株式会社 デザイン:原田 沙織・齊藤 有香・佐藤 こずえ(シックス・アパート株式会社) デザイン協力:川角友太 印刷:株式会社グラフィック

発行元:シックス・アパート株式会社 https://www.sixapart.jp/

〒101-0051 東京都千代田区神田神保町3-17-15ヨシダFGビル5F 03-6261-4640(代表) ※製品に関するお問い合わせは、お電話ではお受けしておりません。

# O Movable Type .net

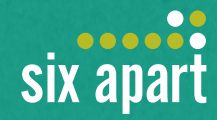

## 「トフでもできる!?テーマ開発BOOK」は

ウェブサイト「**トフでもできる!? テーマ開発**」の内容を、書籍用に編集した ものです。本書で省略されている内容や、実践編に登場するサンプルテーマ、 学習用ファイルはウェブサイトにて確認できます。

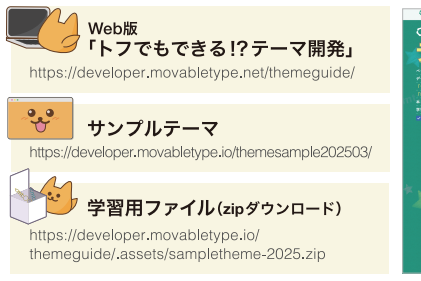

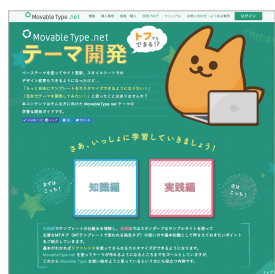